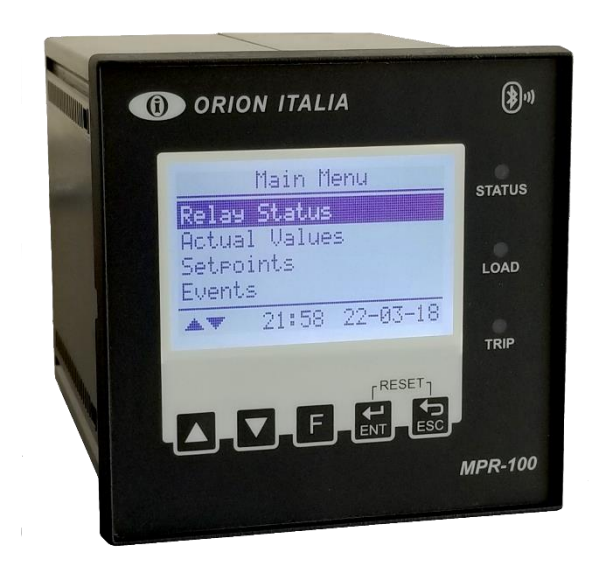

# ORION ITALIA

MANUAL DE INSTRUCCIONES

# MPR-100

Medición y protección para motores asíncronos Versión firmware 1.68

# CE

Via G. Orsi 35, 29122 Piacenza [PC] Italia Teléfono: +39 0523 591161 | <u>www.orionitalia.com</u>

#### NORMAS DE SEGURIDAD Y ADVERTENCIAS GENERALES

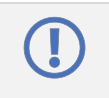

Para una correcta instalación de la unidad los técnicos deben leer atentamente y comprender las instrucciones proporcionadas por el Constructor. Todas las operaciones de instalación deben ser realizadas por técnicos debidamente cualificados con el conocimiento adecuado del equipo y del contenido de este manual.

- 1. Compruebe que la sala de instalación (espacios, segregaciones y ambiente) sea adecuada para los aparatos eléctricos y electrónicos y en particular que:
  - las condiciones de la habitación cumplen con la información contenida en [Información general: 1.8 ESPECIFICACIONES];
  - la clasificación de la unidad (tenciones, frecuencias, etc.) es coherente con las características del sistema eléctrico.
- Asegúrese de que se cumplan los requisitos legales y estándares durante la instalación, el servicio y el mantenimiento, a fin de construir las instalaciones de acuerdo con las buenas prácticas de trabajo técnicas y de seguridad.

| $\triangle$ | La unidad debe utilizarse EXCLUSIVAMENTE para los fines descritos en el Capítulo [ <i>Información general</i> ].                                                                                                    |
|-------------|----------------------------------------------------------------------------------------------------|
| 4           | Partes vivas de alta tensión; desconecte la unidad antes de realizar cualquier prueba de aislamiento en la instalación.                                                                                                    |
| $\triangle$ | No realice ninguna operación de instalación/mantenimiento que requiera el desmontaje y la<br>extracción de la unidad del panel en el que está montada cuando la unidad está energizada:<br>asegúrese de que esté desconectada. |

Para cualquier solicitud, comuníquese con: SERVICIO DE ASISTENCIA ORION ITALIA

WEB: www.orionitalia.com

#### SÍMBOLOS EN EL TEXTO Y SU SIGNIFICADO

| () | Indica una OBLIGACIÓN, operación que debe ser obligatoria. Preste atención a la<br>información señalada por este símbolo, ya que se refiere a situaciones que requieren<br>PRECAUCIÓN Y ADVERTENCIA: cualquier operación que no cumpla con lo indicado podría<br>provocar daños a objetos o personas. |
|----|----------------------------------------------------------------------------------------------------|
| 4  | Preste especial ATENCIÓN a las partes indicadas por este símbolo: están energizadas.                                                                                                    |
|    | Indica un PELIGRO, una situación u operación que requiera la MÁXIMA ATENCIÓN:<br>cualquier actuación que no cumpla con lo indicado podría provocar daños realmente graves a<br>los objetos e incluso lesiones mortales a las personas.                                                                |
| í  | Indica INFORMACIÓN u OBSERVACIONES que deben leerse con especial atención.                                                                                                    |

#### INDEX

|    | morm                                                                                                    | acion general                                                                                                    |                                                                                                    |
|----|----------------------------------------------------------------------------------------------------|----------------------------------------------------------------------------------------------------|----------------------------------------------------------------------------------------------------|
|    | 1.1                                                                                                    | DESCRIPCION                                                                                                    | 1.1                                                                                                    |
|    | 1.2                                                                                                    | APLICACIONES                                                                                                    | 1.1                                                                                                    |
|    | 1.3                                                                                                    | MEDIDAS DIGITALES                                                                                                    | 1.1                                                                                                    |
|    | 1.4                                                                                                    | APLICABILIDAD                                                                                                    | 1.1                                                                                                    |
|    | 1.5                                                                                                    | COMUNICACIÓN                                                                                                    | 1.1                                                                                                    |
|    | 1.6                                                                                                    | SEÑALIZACIÓN Y PROGRAMACIÓN                                                                                                    | 1.1                                                                                                    |
|    | 1.7                                                                                                    | PROTECCIÓN Y FUNCIONALIDAD (*)                                                                                                    | 1.2                                                                                                    |
|    | 1.8                                                                                                    | ESPECIFICACIONES                                                                                                    | 1.3                                                                                                    |
|    | 1.9                                                                                                    | CÓDIGO DE ORDEN                                                                                                    | 1.4                                                                                                    |
| 2. | Instal                                                                                                    | ación                                                                                                    | 2.1                                                                                                    |
|    | 2.1                                                                                                    | DESCRIPCIÓN                                                                                                    | 2.1                                                                                                    |
|    | 2.2                                                                                                    | DESEMBALAJE                                                                                                    | 2.1                                                                                                    |
|    | 2.3                                                                                                    | MONTAJE                                                                                                    | 2.1                                                                                                    |
|    | 2.4                                                                                                    | CABLEADO                                                                                                    | 2.2                                                                                                    |
|    | 2.5                                                                                                    | TRANSFORMADORES DE CORRIENTE (TC)                                                                                                    | 2.4                                                                                                    |
|    | 2.6                                                                                                    | COMUNICACIÓN                                                                                                    | 2.4                                                                                                    |
|    | 2.7                                                                                                    | ALIMENTACIÓN                                                                                                    | 2.5                                                                                                    |
| 3. | Menú                                                                                                    | principal, Autoscroll y Funciones Pop-Up                                                                                                    | 3.1                                                                                                    |
|    | 3.1                                                                                                    | ESTRUCTURA DEL MENÚ                                                                                                    | 3.1                                                                                                    |
|    | 3.2                                                                                                    | FUNCIÓN DE AUTOSCROLL                                                                                                    |                                                                                                    |
|    | 3.3                                                                                                    | FUNCIONES POP-UP                                                                                                    |                                                                                                    |
|    | 3.4                                                                                                    | MENÚ DE NAVEGACIÓN                                                                                                    |                                                                                                    |
|    | 3.5                                                                                                    | GESTIÓN DE CONTRASEÑAS                                                                                                    |                                                                                                    |
|    | 3.6                                                                                                    | TECLAS DE MODIFICACIÓN Y ALMACENAMIENTO                                                                                                    |                                                                                                    |
|    | 3.7                                                                                                    | TECLA DE FUNCIÓN (FUNCTION KEY)                                                                                                    |                                                                                                    |
|    | 3.8                                                                                                    | SÍMBOLOS UTILIZADOS EN EL TEXTO                                                                                                    | 3.4                                                                                                    |
| 4. | Menú                                                                                                    | RELAY STATUS                                                                                                    | 4.1                                                                                                    |
|    | 4.1                                                                                                    | RELAY STATUS                                                                                                    | 4.1                                                                                                    |
| 5  | Μοριί                                                                                                    | ACTUAL VALUES                                                                                                    | 5 1                                                                                                    |
| J. | INICIIU                                                                                                    |                                                                                                    | •••••••••••••••••••••••••••••••••••••••                                                                                                    |
| 5. | 5.1                                                                                                    | Actual values: MOTOR STATUS                                                                                                    | 5.1                                                                                                    |
| 5. | 5.1<br>5.2                                                                                                    | Actual values: MOTOR STATUS<br>Actual values: LINE VOLTAGES                                                                                                    | 5.1<br>5.1                                                                                                    |
| J. | 5.1<br>5.2<br>5.3                                                                                                    | Actual values: MOTOR STATUS<br>Actual values: LINE VOLTAGES<br>Actual values: PHASE VOLTAGES                                                                                                    |                                                                                                    |
| 5. | 5.1<br>5.2<br>5.3<br>5.4                                                                                                    | Actual values: MOTOR STATUS<br>Actual values: LINE VOLTAGES<br>Actual values: PHASE VOLTAGES<br>Actual values: PHASE SEQUENCE                                                                                                    |                                                                                                    |
| 5. | 5.1<br>5.2<br>5.3<br>5.4<br>5.5                                                                                                    | Actual values: MOTOR STATUS<br>Actual values: LINE VOLTAGES<br>Actual values: PHASE VOLTAGES<br>Actual values: PHASE SEQUENCE<br>Actual values: VOLTAGE AVG,UNB,THD                                                                                                    |                                                                                                    |
| 5. | 5.1<br>5.2<br>5.3<br>5.4<br>5.5<br>5.6                                                                                                    | Actual values: MOTOR STATUS<br>Actual values: LINE VOLTAGES<br>Actual values: PHASE VOLTAGES<br>Actual values: PHASE SEQUENCE<br>Actual values: VOLTAGE AVG,UNB,THD<br>Actual values: Van (Vab) HARMONICS                                                                                                    |                                                                                                    |
| 5. | 5.1<br>5.2<br>5.3<br>5.4<br>5.5<br>5.6<br>5.7                                                                                                    | Actual values: MOTOR STATUS<br>Actual values: LINE VOLTAGES<br>Actual values: PHASE VOLTAGES<br>Actual values: PHASE SEQUENCE<br>Actual values: VOLTAGE AVG,UNB,THD<br>Actual values: Van (Vab) HARMONICS<br>Actual values: Vbn (Vbc) HARMONICS                                                                                                    |                                                                                                    |
| 5. | 5.1<br>5.2<br>5.3<br>5.4<br>5.5<br>5.6<br>5.7<br>5.8                                                                                                    | Actual values: MOTOR STATUS<br>Actual values: LINE VOLTAGES<br>Actual values: PHASE VOLTAGES<br>Actual values: PHASE SEQUENCE<br>Actual values: VOLTAGE AVG,UNB,THD<br>Actual values: Van (Vab) HARMONICS<br>Actual values: Vbn (Vbc) HARMONICS<br>Actual values: Vcn (Vca) HARMONICS                                                                                                    |                                                                                                    |
| 5. | 5.1<br>5.2<br>5.3<br>5.4<br>5.5<br>5.6<br>5.7<br>5.8<br>5.9                                                                                                    | Actual values: MOTOR STATUS<br>Actual values: LINE VOLTAGES<br>Actual values: PHASE VOLTAGES<br>Actual values: PHASE SEQUENCE<br>Actual values: VOLTAGE AVG,UNB,THD<br>Actual values: Voltage AVG,UNB,THD<br>Actual values: Van (Vab) HARMONICS<br>Actual values: Vbn (Vbc) HARMONICS<br>Actual values: Vcn (Vca) HARMONICS<br>Actual values: CURRENTS                                                                                                    | 5.1<br>5.1<br>5.2<br>5.2<br>5.2<br>5.2<br>5.2<br>5.2<br>5.2<br>5.2<br>5.2<br>5.2                                                                                                    |
| 5. | 5.1<br>5.2<br>5.3<br>5.4<br>5.5<br>5.6<br>5.7<br>5.8<br>5.9<br>5.10                                                                                                    | Actual values: MOTOR STATUS<br>Actual values: LINE VOLTAGES<br>Actual values: PHASE VOLTAGES<br>Actual values: PHASE SEQUENCE<br>Actual values: VOLTAGE AVG,UNB,THD<br>Actual values: VoLTAGE AVG,UNB,THD<br>Actual values: Van (Vab) HARMONICS<br>Actual values: Vbn (Vbc) HARMONICS<br>Actual values: Vcn (Vca) HARMONICS<br>Actual values: CURRENTS<br>Actual values: GROUND CURRENT                                                                                                    | 5.1<br>5.1<br>5.2<br>5.2<br>5.2<br>5.2<br>5.2<br>5.2<br>5.2<br>5.2<br>5.2<br>5.2                                                                                                    |
| 5. | 5.1<br>5.2<br>5.3<br>5.4<br>5.5<br>5.6<br>5.7<br>5.8<br>5.9<br>5.10<br>5.11                                                                                                    | Actual values: MOTOR STATUS<br>Actual values: LINE VOLTAGES<br>Actual values: PHASE VOLTAGES<br>Actual values: PHASE SEQUENCE<br>Actual values: VOLTAGE AVG,UNB,THD<br>Actual values: Van (Vab) HARMONICS<br>Actual values: Vbn (Vbc) HARMONICS<br>Actual values: Vcn (Vca) HARMONICS<br>Actual values: CURRENTS<br>Actual values: GROUND CURRENT<br>Actual values: CURRENT AVG,UNB,THD                                                                                                    | 5.1<br>5.1<br>5.2<br>5.2<br>5.2<br>5.2<br>5.2<br>5.2<br>5.2<br>5.2<br>5.2<br>5.2                                                                                                    |
| 5. | 5.1<br>5.2<br>5.3<br>5.4<br>5.5<br>5.6<br>5.7<br>5.8<br>5.9<br>5.10<br>5.11<br>5.12                                                                                                    | Actual values: MOTOR STATUS<br>Actual values: LINE VOLTAGES<br>Actual values: PHASE VOLTAGES<br>Actual values: PHASE SEQUENCE<br>Actual values: VOLTAGE AVG,UNB,THD<br>Actual values: Van (Vab) HARMONICS<br>Actual values: Vbn (Vbc) HARMONICS<br>Actual values: Vcn (Vca) HARMONICS<br>Actual values: CURRENTS.<br>Actual values: GROUND CURRENT<br>Actual values: CURRENT AVG,UNB,THD<br>Actual values: NEGATIVE SEQUENCE CURRENT                                                                                                    | 5.1<br>5.1<br>5.2<br>5.2<br>5.2<br>5.2<br>5.2<br>5.2<br>5.2<br>5.2<br>5.2<br>5.2                                                                                                    |
| 5. | 5.1<br>5.2<br>5.3<br>5.4<br>5.5<br>5.6<br>5.7<br>5.8<br>5.9<br>5.10<br>5.11<br>5.12<br>5.13                                                                                                    | Actual values: MOTOR STATUS<br>Actual values: LINE VOLTAGES<br>Actual values: PHASE VOLTAGES<br>Actual values: PHASE SEQUENCE<br>Actual values: VOLTAGE AVG,UNB,THD<br>Actual values: Von (Vab) HARMONICS<br>Actual values: Vbn (Vbc) HARMONICS<br>Actual values: Vcn (Vca) HARMONICS<br>Actual values: CURRENTS<br>Actual values: CURRENTS<br>Actual values: GROUND CURRENT<br>Actual values: CURRENT AVG,UNB,THD<br>Actual values: NEGATIVE SEQUENCE CURRENT<br>Actual values: Ia HARMONICS                                                                                                    | 5.1<br>5.1<br>5.2<br>5.2<br>5.2<br>5.2<br>5.2<br>5.2<br>5.2<br>5.2<br>5.2<br>5.2                                                                                                    |
| 5. | 5.1<br>5.2<br>5.3<br>5.4<br>5.5<br>5.6<br>5.7<br>5.8<br>5.9<br>5.10<br>5.11<br>5.12<br>5.13<br>5.14                                                                                                    | Actual values: MOTOR STATUS<br>Actual values: LINE VOLTAGES<br>Actual values: PHASE VOLTAGES<br>Actual values: PHASE SEQUENCE<br>Actual values: VOLTAGE AVG,UNB,THD<br>Actual values: Voltage AVG,UNB,THD<br>Actual values: Van (Vab) HARMONICS<br>Actual values: Vbn (Vbc) HARMONICS<br>Actual values: Vcn (Vca) HARMONICS<br>Actual values: CURRENTS<br>Actual values: CURRENTS<br>Actual values: GROUND CURRENT<br>Actual values: CURRENT AVG,UNB,THD<br>Actual values: NEGATIVE SEQUENCE CURRENT<br>Actual values: Ia HARMONICS<br>Actual values: Ib HARMONICS                                                                                                    | 5.1<br>5.1<br>5.2<br>5.2<br>5.2<br>5.2<br>5.2<br>5.2<br>5.2<br>5.2<br>5.2<br>5.2                                                                                                    |
| 5. | 5.1<br>5.2<br>5.3<br>5.4<br>5.5<br>5.6<br>5.7<br>5.8<br>5.9<br>5.10<br>5.11<br>5.12<br>5.13<br>5.14<br>5.15                                                                                                    | Actual values: MOTOR STATUS<br>Actual values: LINE VOLTAGES<br>Actual values: PHASE VOLTAGES<br>Actual values: PHASE SEQUENCE<br>Actual values: VOLTAGE AVG,UNB,THD<br>Actual values: Voltage AVG,UNB,THD<br>Actual values: Van (Vab) HARMONICS<br>Actual values: Vbn (Vbc) HARMONICS<br>Actual values: Vcn (Vca) HARMONICS<br>Actual values: CURRENTS<br>Actual values: CURRENTS<br>Actual values: GROUND CURRENT<br>Actual values: CURRENT AVG,UNB,THD<br>Actual values: NEGATIVE SEQUENCE CURRENT<br>Actual values: Ia HARMONICS<br>Actual values: Ib HARMONICS                                                                                                    | 5.1<br>5.1<br>5.2<br>5.2<br>5.2<br>5.2<br>5.2<br>5.2<br>5.2<br>5.2<br>5.2<br>5.2                                                                                                    |
| 5. | 5.1<br>5.2<br>5.3<br>5.4<br>5.5<br>5.6<br>5.7<br>5.8<br>5.9<br>5.10<br>5.11<br>5.12<br>5.13<br>5.14<br>5.15<br>5.16                                                                                                    | Actual values: MOTOR STATUS<br>Actual values: LINE VOLTAGES<br>Actual values: PHASE VOLTAGES<br>Actual values: PHASE SEQUENCE<br>Actual values: VOLTAGE AVG,UNB,THD<br>Actual values: Von (Vab) HARMONICS<br>Actual values: Vbn (Vbc) HARMONICS<br>Actual values: Vcn (Vca) HARMONICS<br>Actual values: CURRENTS<br>Actual values: CURRENTS<br>Actual values: GROUND CURRENT<br>Actual values: CURRENT AVG,UNB,THD<br>Actual values: NEGATIVE SEQUENCE CURRENT<br>Actual values: Ia HARMONICS<br>Actual values: Ib HARMONICS<br>Actual values: Ib HARMONICS<br>Actual values: ICHARMONICS<br>Actual values: ICHARMONICS<br>Actual values: ICHARMONICS<br>Actual values: ICHARMONICS                                                                                                    | 5.1<br>5.1<br>5.2<br>5.2<br>5.2<br>5.2<br>5.2<br>5.2<br>5.2<br>5.2<br>5.2<br>5.2                                                                                                    |
| υ. | 5.1<br>5.2<br>5.3<br>5.4<br>5.5<br>5.6<br>5.7<br>5.8<br>5.9<br>5.10<br>5.11<br>5.12<br>5.13<br>5.14<br>5.15<br>5.16<br>5.17                                                                                                    | Actual values: MOTOR STATUS<br>Actual values: LINE VOLTAGES<br>Actual values: PHASE VOLTAGES<br>Actual values: PHASE SEQUENCE<br>Actual values: VOLTAGE AVG,UNB,THD<br>Actual values: Von (Vab) HARMONICS<br>Actual values: Vbn (Vbc) HARMONICS<br>Actual values: Vcn (Vca) HARMONICS<br>Actual values: CURRENTS<br>Actual values: CURRENTS<br>Actual values: GROUND CURRENT<br>Actual values: CURRENT AVG,UNB,THD<br>Actual values: NEGATIVE SEQUENCE CURRENT<br>Actual values: IB HARMONICS<br>Actual values: IB HARMONICS<br>Actual values: IB HARMONICS<br>Actual values: ICURRENT K-FACTOR<br>Actual values: FREQUENCY                                                                                                    | 5.1<br>5.1<br>5.2<br>5.2<br>5.2<br>5.2<br>5.2<br>5.2<br>5.2<br>5.2<br>5.2<br>5.2                                                                                                    |
| σ. | 5.1<br>5.2<br>5.3<br>5.4<br>5.5<br>5.6<br>5.7<br>5.8<br>5.9<br>5.10<br>5.11<br>5.12<br>5.13<br>5.14<br>5.15<br>5.16<br>5.17<br>5.18                                                                                                    | Actual values: MOTOR STATUS<br>Actual values: LINE VOLTAGES<br>Actual values: PHASE VOLTAGES<br>Actual values: PHASE SEQUENCE<br>Actual values: VOLTAGE AVG,UNB,THD<br>Actual values: Von (Vab) HARMONICS<br>Actual values: Vbn (Vbc) HARMONICS<br>Actual values: Vcn (Vca) HARMONICS<br>Actual values: CURRENTS<br>Actual values: CURRENTS<br>Actual values: GROUND CURRENT<br>Actual values: CURRENT AVG,UNB,THD<br>Actual values: NEGATIVE SEQUENCE CURRENT<br>Actual values: Ia HARMONICS<br>Actual values: Ib HARMONICS<br>Actual values: Ib HARMONICS<br>Actual values: Ic HARMONICS<br>Actual values: ICURRENT K-FACTOR<br>Actual values: FREQUENCY<br>Actual values: ACTIVE POWER                                                                                                    | 5.1<br>5.1<br>5.2<br>5.2<br>5.2<br>5.2<br>5.2<br>5.2<br>5.2<br>5.2<br>5.2<br>5.2                                                                                                    |
| 0. | 5.1<br>5.2<br>5.3<br>5.4<br>5.5<br>5.6<br>5.7<br>5.8<br>5.10<br>5.11<br>5.12<br>5.13<br>5.14<br>5.15<br>5.16<br>5.17<br>5.18<br>5.17<br>5.18<br>5.17                                                                                                    | Actual values: MOTOR STATUS<br>Actual values: LINE VOLTAGES<br>Actual values: PHASE VOLTAGES<br>Actual values: PHASE SEQUENCE<br>Actual values: VOLTAGE AVG,UNB,THD<br>Actual values: Von (Vab) HARMONICS<br>Actual values: Vbn (Vbc) HARMONICS<br>Actual values: Vcn (Vca) HARMONICS<br>Actual values: CURRENTS<br>Actual values: CURRENTS<br>Actual values: GROUND CURRENT<br>Actual values: GROUND CURRENT<br>Actual values: NEGATIVE SEQUENCE CURRENT<br>Actual values: NEGATIVE SEQUENCE CURRENT<br>Actual values: IB HARMONICS<br>Actual values: ID HARMONICS<br>Actual values: ICURRENT K-FACTOR<br>Actual values: FREQUENCY<br>Actual values: ACTIVE POWER<br>Actual values: REACTIVE POWER                                                                                                    | 5.1<br>5.1<br>5.2<br>5.2<br>5.2<br>5.2<br>5.2<br>5.2<br>5.2<br>5.2<br>5.2<br>5.2                                                                                                    |
| σ. | 5.1<br>5.2<br>5.3<br>5.4<br>5.5<br>5.6<br>5.7<br>5.8<br>5.9<br>5.10<br>5.11<br>5.12<br>5.13<br>5.14<br>5.15<br>5.16<br>5.17<br>5.18<br>5.17<br>5.18<br>5.17<br>5.18<br>5.19<br>5.20                                                                                                    | Actual values: MOTOR STATUS<br>Actual values: LINE VOLTAGES<br>Actual values: PHASE VOLTAGES<br>Actual values: PHASE SEQUENCE<br>Actual values: VOLTAGE AVG,UNB,THD<br>Actual values: Voltage AVG,UNB,THD<br>Actual values: Van (Vab) HARMONICS<br>Actual values: Vbn (Vbc) HARMONICS<br>Actual values: Vcn (Vca) HARMONICS<br>Actual values: CURRENTS<br>Actual values: CURRENTS<br>Actual values: GROUND CURRENT<br>Actual values: GROUND CURRENT<br>Actual values: CURRENT AVG,UNB,THD<br>Actual values: NEGATIVE SEQUENCE CURRENT<br>Actual values: Ia HARMONICS<br>Actual values: Ib HARMONICS<br>Actual values: Ib HARMONICS<br>Actual values: Ic HARMONICS<br>Actual values: ICURRENT K-FACTOR<br>Actual values: FREQUENCY<br>Actual values: ACTIVE POWER<br>Actual values: REACTIVE POWER<br>Actual values: REACTIVE POWER<br>Actual values: APPARENT POWER                                                                                                    | 5.1<br>5.1<br>5.2<br>5.2<br>5.2<br>5.2<br>5.2<br>5.2<br>5.2<br>5.2<br>5.2<br>5.2                                                                                                    |
| 0. | 5.1<br>5.2<br>5.3<br>5.4<br>5.5<br>5.6<br>5.7<br>5.8<br>5.9<br>5.10<br>5.11<br>5.12<br>5.13<br>5.14<br>5.15<br>5.16<br>5.17<br>5.18<br>5.17<br>5.18<br>5.17<br>5.18<br>5.10<br>5.21<br>5.20<br>5.21                                                                                                    | Actual values: MOTOR STATUS<br>Actual values: LINE VOLTAGES<br>Actual values: PHASE VOLTAGES<br>Actual values: PHASE SEQUENCE<br>Actual values: VOLTAGE AVG,UNB,THD<br>Actual values: Voltage AVG,UNB,THD<br>Actual values: Van (Vab) HARMONICS<br>Actual values: Vbn (Vbc) HARMONICS<br>Actual values: Vcn (Vca) HARMONICS<br>Actual values: CURRENTS<br>Actual values: CURRENTS<br>Actual values: GROUND CURRENT<br>Actual values: GROUND CURRENT<br>Actual values: CURRENT AVG,UNB,THD<br>Actual values: NEGATIVE SEQUENCE CURRENT<br>Actual values: IB HARMONICS<br>Actual values: ID HARMONICS<br>Actual values: ID HARMONICS<br>Actual values: ICHRENT K-FACTOR<br>Actual values: CURRENT K-FACTOR<br>Actual values: FREQUENCY<br>Actual values: REACTIVE POWER<br>Actual values: REACTIVE POWER<br>Actual values: APPARENT POWER<br>Actual values: APPARENT POWER<br>Actual values: POWER FACTOR                                                                                                    | 5.1<br>5.1<br>5.2<br>5.2<br>5.2<br>5.2<br>5.2<br>5.2<br>5.2<br>5.2<br>5.2<br>5.2                                                                                                    |
| 5. | 5.1<br>5.2<br>5.3<br>5.4<br>5.5<br>5.6<br>5.7<br>5.8<br>5.9<br>5.10<br>5.11<br>5.12<br>5.13<br>5.14<br>5.15<br>5.16<br>5.17<br>5.18<br>5.17<br>5.18<br>5.19<br>5.20<br>5.21<br>5.22                                                                                                    | Actual values: MOTOR STATUS<br>Actual values: LINE VOLTAGES.<br>Actual values: PHASE VOLTAGES.<br>Actual values: PHASE SEQUENCE.<br>Actual values: VOLTAGE AVG,UNB,THD.<br>Actual values: Von (Vab) HARMONICS.<br>Actual values: Vbn (Vbc) HARMONICS.<br>Actual values: Vcn (Vca) HARMONICS.<br>Actual values: CURRENTS.<br>Actual values: GROUND CURRENT.<br>Actual values: GROUND CURRENT.<br>Actual values: CURRENT AVG,UNB,THD.<br>Actual values: NEGATIVE SEQUENCE CURRENT<br>Actual values: Ia HARMONICS.<br>Actual values: Ib HARMONICS.<br>Actual values: ICURRENT K-FACTOR<br>Actual values: FREQUENCY.<br>Actual values: REACTIVE POWER.<br>Actual values: REACTIVE POWER.<br>Actual values: ACTIVE POWER.<br>Actual values: APPARENT POWER.<br>Actual values: APPARENT POWER.<br>Actual values: POWER FACTOR<br>Actual values: POWER FACTOR.                                                                                                    | 5.1<br>5.1<br>5.2<br>5.2<br>5.2<br>5.2<br>5.2<br>5.2<br>5.2<br>5.2<br>5.2<br>5.3<br>5.3<br>5.3<br>5.3<br>5.3<br>5.3<br>5.3<br>5.3<br>5.3<br>5.3                                                                                                    |
| σ. | 5.1<br>5.2<br>5.3<br>5.4<br>5.5<br>5.6<br>5.7<br>5.8<br>5.9<br>5.10<br>5.12<br>5.13<br>5.12<br>5.13<br>5.14<br>5.15<br>5.16<br>5.17<br>5.18<br>5.16<br>5.17<br>5.18<br>5.10<br>5.21<br>5.20<br>5.21<br>5.20<br>5.21<br>5.22<br>5.23                                                                                                    | Actual values: MOTOR STATUS<br>Actual values: LINE VOLTAGES.<br>Actual values: PHASE VOLTAGES.<br>Actual values: PHASE SEQUENCE.<br>Actual values: VOLTAGE AVG,UNB,THD.<br>Actual values: VOLTAGE AVG,UNB,THD.<br>Actual values: VOLTAGE AVG,UNB,THD.<br>Actual values: Von (Vab) HARMONICS.<br>Actual values: Von (Vbc) HARMONICS.<br>Actual values: CURRENTS.<br>Actual values: CURRENTS.<br>Actual values: GROUND CURRENT.<br>Actual values: CURRENT AVG,UNB,THD.<br>Actual values: NEGATIVE SEQUENCE CURRENT<br>Actual values: IB HARMONICS.<br>Actual values: Ib HARMONICS.<br>Actual values: Ib HARMONICS.<br>Actual values: Ic HARMONICS.<br>Actual values: ICRENT K-FACTOR<br>Actual values: FREQUENCY.<br>Actual values: REACTIVE POWER.<br>Actual values: REACTIVE POWER.<br>Actual values: APPARENT POWER<br>Actual values: APPARENT POWER<br>Actual values: POWER FACTOR<br>Actual values: ENERGY.<br>Actual values: ENERGY.                                                                                                    | 5.1<br>5.1<br>5.2<br>5.2<br>5.2<br>5.2<br>5.2<br>5.2<br>5.2<br>5.2<br>5.2<br>5.3<br>5.3<br>5.3<br>5.3<br>5.3<br>5.3<br>5.3<br>5.3<br>5.3<br>5.3                                                                                                    |
| σ. | 5.1<br>5.2<br>5.3<br>5.4<br>5.5<br>5.6<br>5.7<br>5.8<br>5.9<br>5.10<br>5.11<br>5.12<br>5.13<br>5.14<br>5.15<br>5.16<br>5.71<br>5.12<br>5.13<br>5.14<br>5.15<br>5.16<br>5.71<br>5.12<br>5.13<br>5.14<br>5.12<br>5.13<br>5.14<br>5.12<br>5.13<br>5.14<br>5.12<br>5.13<br>5.14<br>5.12<br>5.13<br>5.14<br>5.15<br>5.16<br>5.17<br>5.12<br>5.13<br>5.14<br>5.12<br>5.14<br>5.15<br>5.16<br>5.17<br>5.18<br>5.19<br>5.20<br>5.21<br>5.22<br>5.221<br>5.24<br>5.24 | Actual values: MOTOR STATUS<br>Actual values: LINE VOLTAGES<br>Actual values: PHASE VOLTAGES<br>Actual values: PHASE SEQUENCE<br>Actual values: VOLTAGE AVG,UNB,THD<br>Actual values: Von (Vab) HARMONICS.<br>Actual values: Vbn (Vbc) HARMONICS.<br>Actual values: Vcn (Vca) HARMONICS.<br>Actual values: CURRENTS<br>Actual values: GROUND CURRENT<br>Actual values: GROUND CURRENT<br>Actual values: CURRENT AVG,UNB,THD<br>Actual values: NEGATIVE SEQUENCE CURRENT<br>Actual values: Ib HARMONICS.<br>Actual values: Ib HARMONICS.<br>Actual values: Ib HARMONICS.<br>Actual values: Ic HARMONICS.<br>Actual values: Ic HARMONICS.<br>Actual values: CURRENT K-FACTOR<br>Actual values: FREQUENCY.<br>Actual values: ACTIVE POWER.<br>Actual values: REACTIVE POWER.<br>Actual values: APPARENT POWER<br>Actual values: APPARENT POWER<br>Actual values: ENERGY.<br>Actual values: ENERGY.<br>Actual values: COUNTERS.<br>Actual values: LAST LEARNED DATA.                                                                                              | 5.1<br>5.1<br>5.2<br>5.2<br>5.2<br>5.2<br>5.2<br>5.2<br>5.2<br>5.2<br>5.2<br>5.3<br>5.3<br>5.4<br>5.4<br>5.4<br>5.4<br>5.4<br>5.5<br>5.5 |
| 6. | 5.1<br>5.2<br>5.3<br>5.4<br>5.5<br>5.6<br>5.7<br>5.8<br>5.9<br>5.10<br>5.12<br>5.13<br>5.14<br>5.12<br>5.13<br>5.14<br>5.15<br>5.16<br>5.17<br>5.18<br>5.10<br>5.11<br>5.12<br>5.13<br>5.14<br>5.12<br>5.10<br>5.21<br>5.22<br>5.21<br>5.20<br>5.21<br>5.20<br>5.21<br>5.20<br>5.21<br>5.20<br>5.21<br>5.20<br>5.21<br>5.20<br>5.20<br>5.20<br>5.20<br>5.20<br>5.20<br>5.20<br>5.20                                                                          | Actual values: MOTOR STATUS                                                                                                    | 5.1<br>5.1<br>5.2<br>5.2<br>5.2<br>5.2<br>5.2<br>5.2<br>5.2<br>5.2<br>5.3<br>5.3<br>5.3<br>5.3<br>5.3<br>5.3<br>5.3<br>5.3<br>5.3<br>5.3                                                                                                    |
| 6. | 5.1<br>5.2<br>5.3<br>5.4<br>5.5<br>5.6<br>5.7<br>5.8<br>5.9<br>5.10<br>5.12<br>5.13<br>5.14<br>5.12<br>5.13<br>5.14<br>5.12<br>5.13<br>5.14<br>5.15<br>5.16<br>5.17<br>5.18<br>5.10<br>5.21<br>5.20<br>5.21<br>5.22<br>5.23<br>5.24<br>Menú<br>6.1                                                                                                    | Actual values: MOTOR STATUS                                                                                                    | 5.1<br>5.1<br>5.2<br>5.2<br>5.2<br>5.2<br>5.2<br>5.2<br>5.2<br>5.2<br>5.3<br>5.3<br>5.3<br>5.3<br>5.3<br>5.3<br>5.3<br>5.3<br>5.3<br>5.3                                                                                                    |
| 6. | 5.1<br>5.2<br>5.3<br>5.4<br>5.5<br>5.6<br>5.7<br>5.8<br>5.9<br>5.10<br>5.12<br>5.13<br>5.14<br>5.12<br>5.13<br>5.14<br>5.12<br>5.13<br>5.14<br>5.15<br>5.16<br>5.17<br>5.18<br>5.10<br>5.21<br>5.21<br>5.20<br>5.21<br>5.22<br>5.23<br>5.24<br>Menú<br>6.1<br>6.2                                                                                                    | Actual values: MOTOR STATUS                                                                                                    | 5.1<br>5.1<br>5.2<br>5.2<br>5.2<br>5.2<br>5.2<br>5.2<br>5.2<br>5.2<br>5.2<br>5.3<br>5.3<br>5.3<br>5.3<br>5.3<br>5.3<br>5.3<br>5.3<br>5.3<br>5.3                                                                                                    |
| 6. | 5.1<br>5.2<br>5.3<br>5.4<br>5.5<br>5.6<br>5.7<br>5.8<br>5.9<br>5.10<br>5.11<br>5.12<br>5.13<br>5.14<br>5.12<br>5.13<br>5.14<br>5.15<br>5.16<br>5.17<br>5.18<br>5.10<br>5.21<br>5.21<br>5.21<br>5.22<br>5.23<br>5.24<br><b>Menú</b><br>6.1<br>6.2<br>6.3                                                                                                    | Actual values: MOTOR STATUS<br>Actual values: LINE VOLTAGES<br>Actual values: PHASE VOLTAGES<br>Actual values: VOLTAGE AVG,UNB,THD<br>Actual values: VOLTAGE AVG,UNB,THD<br>Actual values: VOLTAGE AVG,UNB,THD<br>Actual values: VOLTAGE AVG,UNB,THD<br>Actual values: VOLYON HARMONICS<br>Actual values: CURRENTS<br>Actual values: CURRENTS<br>Actual values: GROUND CURRENT<br>Actual values: GROUND CURRENT<br>Actual values: CURRENT AVG,UNB,THD<br>Actual values: NEGATIVE SEQUENCE CURRENT<br>Actual values: Ib HARMONICS<br>Actual values: Ib HARMONICS<br>Actual values: Ib HARMONICS<br>Actual values: CURRENT K-FACTOR<br>Actual values: FREQUENCY<br>Actual values: FREQUENCY<br>Actual values: ACTIVE POWER<br>Actual values: REACTIVE POWER<br>Actual values: REACTIVE POWER<br>Actual values: REACTIVE POWER<br>Actual values: CUNTERS<br>Actual values: COUNTERS<br>Actual values: COUNTERS<br>Actual values: LAST LEARNED DATA<br>Setpoints: SETPOINT ACCESS<br>Setpoints: SYSTEM SETUP<br>Setpoints: SYSTEM SETUP<br>Setpoints: DATE & TIME | 5.1<br>5.1<br>5.2<br>5.2<br>5.2<br>5.2<br>5.2<br>5.2<br>5.2<br>5.2<br>5.3<br>5.3<br>5.3<br>5.3<br>5.3<br>5.3<br>5.3<br>5.3<br>5.3<br>5.3                                                                                                    |

|    | 64    | Setpoints: MOTOR SETUP          | 6.3  |
|----|-------|---------------------------------|------|
|    | 6.5   | Setpoints: GROUND PROTECTION    | 6.5  |
|    | 6.6   | Setpoints: STANDARD PROTECTION  | 6.7  |
|    | 6.7   | Setpoints: STARTING PROTECTION  |      |
|    | 6.8   | Setpoints: VOLTAGE PROTECTION   |      |
|    | 6.9   | Setpoints: OUTPUT RELAY         |      |
|    | 6.10  | Setpoints: EVENT RECORDER       |      |
|    | 6.11  | Setpoints: MODBUS COMMUNICATION | 6.13 |
|    | 6.12  | Setpoints: BLUETOOTH            | 6.13 |
|    | 6.13  | Setpoints: FIRMWARE UPDATE      |      |
|    | 6.14  | Setpoints: CALIBRATION MODE     | 6.14 |
| 7. | Menú  | EVENTS                          | 7.1  |
|    | 7.1   | EVENT LIST                      | 7.1  |
|    | 7.2   | CLEAR EVENTS                    | 7.1  |
| 8. | Menú  | RESET                           | 8.1  |
|    | 8.1   | RESET                           | 8.1  |
| 9. | Soluc | ión de problemas                | 9.1  |
|    |       |                                 |      |

APÉNDICE A APÉNDICE B APÉNDICE C APÉNDICE D APÉNDICE E APÉNDICE F

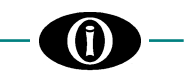

### 1. Información general

(\*) Las siguientes opciones están disponibles dependiendo de la versión del modelo MPR-100 [*Información general: 1.9 CÓDIGO DE PEDIDO*].

#### 1.1 DESCRIPCIÓN

El dispositivo ha sido diseñado para la supervisión y protección de motores eléctricos trifásicos en aplicaciones de industria pesada como plantas de minería, oil & gas y tratamiento de agua.

Permite el monitoreo directo, de corta distancia o remoto a través de RS-485 y conectividad Bluetooth.

MPR-100 permite la activación de funciones de protección específicas adicionales para aplicaciones industriales de motores. Su versatilidad lo convierte en la solución perfecta para oil & gas, minería y todos los entornos de la industria pesada.

#### **1.2 APLICACIONES**

- Medición y protección de motores asíncronos trifásicos
- Utilidad comercial e industrial
- Control flexible para la reducción de la demanda de carga, factor de potencia (\*)
- Análisis de calidad de energía (\*)

#### **1.3 MEDIDAS DIGITALES**

- True RMS corrientes de fase
- True RMS tensiones de línea
- Potencia activa (kW)
- Potencia reactiva (kvar)
- Potencia aparente (kVA)
- Factor de potencia (PF)
- Tensión y corriente THD
  Frecuencia (Hz)
- Armónicos de tensión y corriente (hasta el 11)
- Corriente de tierra vectorial
- Energía
- Secuencia de fase
- Contadores (tiempo de funcionamiento, contador de capacidad térmica, arranques)

#### **1.4 APLICABILIDAD**

- Systems: Wye or Delta three-phase Sistemas: Wye o Delta trifásico
- Frecuencia: 50/60 Hz
- Corriente: hasta 6000 A máx (o hasta 400 A máx con los CT estándar de Orion Italia para MPR)
- Tensión: hasta 277/480Vac (medida directa)
- VT primaria: 130 kW máx

#### 1.5 COMUNICACIÓN

- Puerto RS485, protocolo Modbus RTU
- Bluetooth

#### 1.6 SEÑALIZACIÓN Y PROGRAMACIÓN

- HMI gráfico LCD y basado en LED
- Indicación de condiciones de fallo
- Indicación del estado del sistema
- Indicación del estado del motor
- Leds disponibles:

| Led          | Descripción                                                                                                   | Ciclos     |
|--------------|----------------------------------------------------------------------------------------------------|------------|
| Status       | -Indica que el dispositivo está encendido y el autodiagnóstico no ha encontrado ningún                        | OFF = 3s   |
| (keep alive) | problema.                                                                                                    | ON = 0.1s  |
|              | -Cuando parpadea, indica un error en discrepancia, memoria flash, memoria RAM, ADC o                          | OFF = 0.3s |
|              | Bluetooth BLE.                                                                                                | ON = 0.3s  |
| Load         | Indica el estado del motor.                                                                                   |            |
|              | -Arranque                                                                                                    | OFF = 0.1s |
|              |                                                                                                    | ON = 0.1s  |
|              | -En función/Sobrecarga                                                                                        | ON = fijo  |
| Trip         | -La función de protección ha activado el relé TRIP con la consiguiente parada del motor.                      | ON = fijo  |
|              | -Ocurrió una falla en el contactor de potencia. Una protección ha activado el relé TRIP, pero el              | OFF = 0.3s |
|              | contactor de potencia no interrumpio el circuito y, por lo tanto, el motor continua absorbiendo<br>corriente. | ON = 0.3s  |

En caso de discrepancia, consulte [Solución de problemas].

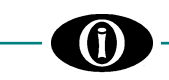

#### 1.7 PROTECCIÓN Y FUNCIONALIDAD (\*)

- Subtensión y sobretensión de fase
- Inversión de fase
- Bloqueo mecánico
- Protección contra sobrecarga (capacidad térmica)
- Temporizador de aceleración
- Desequilibrio de corriente
- Falla a tierra
- Aumento de carga
- Subcorriente
- Múltiples arranques

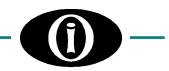

#### **1.8 ESPECIFICACIONES**

#### **VOLTAJE DE SUMINISTRO**

Opciones: (Ver Sección 1.9 Código de orden) Modelo A: 120/230 Vac, -15%, +10%, 50/60 Hz Modelo W: 85V (115V) ÷ 264V (300V) Vac (Vdc) Modelo B: 24Vdc -15%, +10%, Modelo C: 48Vdc -15%, +10%,

#### TEMPERATURA

Operativa: -20°C +55°C Temp. de almacenamiento: -30°C to +70 °C

#### **TENSIÓN DE AISLAMIENTO DIELÉCTRICO**

2 kVac, 60s de todos los circuitos y contenedor 2 kVac, 60s entre circuito HLV y LV

#### CONSTRUCCIÓN DE AISLAMIENTO ELÉCTRICO

Categoria sobretensión: III Grado de contaminación: 2 Altitud: 2000m (AMSL)

#### ENTRADAS TC DE FASE

Entrada de corriente nominal: In=0,2 A Carga: 0,2 VA @ In Frecuencia: 50/60 Hz Rango: 0.05 to 8 x In Rango primario de TC: 1.6-3.2-6.4 A; 25 A; 600 A; 100-200-300-400 A (MPR TC standard); Personalizados Valor nominal del TC personalizado de fase: 5 A  $\rightarrow$  6000 A Pasos: 1 A (de 5 A a 10 A); 5 A (de 10A a 500A); 50 A (de 500 A a 6000 A)

#### **ENTRADAS TC DE TIERRA**

Entrada de corriente nominal: In=0,2 A Carga: 0,4 VA @In Frecuencia: 50/60 Hz Rango: 0.005 a 4 x In Relación de transformación del TC de tierra: 50 → 5000 Pasos: 5 (de 50 a 500); 10 (de 500 a 1000); 50 (de 1000 a 5000)

#### ENTRADAS DE TENSIÓN

Entrada nominal:480/277 Vac (ph-ph/ph-N) 50/60 HzCarga VT:0,5 VA máx.Máx. Continua:300 Vac fase-neutroSistema:3 cables, 4 cablesVT externo:Wye/Wye o Delta/Delta

#### **PARÁMETROS MEDIDOS**

Corriente RMS: Fase A,B,C; Vectorial y Secuencia Cero\* Corriente de Tierra (ver Entradas TC de fase y entradas TC de tierra). Tensión RMS\*: AN, BN, CN; AB+, BC+, CA+.

| Tensión RMS*:           | AN, E  | 3N, CN; AB+, BC+, CA+.                                                                  |
|-------------------------|--------|-----------------------------------------------------------------------------------------|
|                         | Ver E  | Intradas de Tensión.                                                                    |
| Deseguilibrio de tensi  | ión*:  | RANGO 0→100%                                                                            |
| Deseguilibrio de corri  | ente:  | RANGO 0→100%                                                                            |
| Armónicos de tensión    | า*:    | Hasta el 11º                                                                            |
| Armónicos de corrien    | te:    | Hasta el 11º                                                                            |
| Frecuencia*:            |        | Basado en tensión Van (Vab)+                                                            |
|                         |        | RANGO: 50/60Hz +/-3Hz                                                                   |
| Potencia activa*:       |        | Pa+,Pb+,Pc+, 3 Potencia activa                                                          |
|                         |        | RANGO: -999TW → 999TW                                                                   |
| Potencia reactiva*:     |        | Qa <sup>+</sup> ,Qb <sup>+</sup> ,Qc <sup>+</sup> , 3 <sup>\phi</sup> Potencia reactiva |
|                         |        | RANGO: -999TVar → 999TVar                                                               |
| Potencia aparente*:     |        | Aa+, Ab+, Ac+, 3 <sup>¢</sup> Potencia aparente                                         |
|                         |        | RANGO: -999TVA → 999TVA                                                                 |
| Energía activa positiv  | 'a:    | RANGO: 0 → 999.9TWh                                                                     |
| Energía activa negativ  | va:    | RANGO: 0 → 999.9TWh                                                                     |
| Energía reactiva posi   | tiva:  | RANGO: 0 → 999.9TVARh                                                                   |
| Energía reactiva nega   | ativa: | RANGO: 0 → 999.9TVARh                                                                   |
| Factor de potencia:     |        | RANGO: 1.00 LAG → 1.00 LEAD                                                             |
| PRECISIÓN               |        |                                                                                         |
| Tensión*:               |        | cl. 1% ± 1 digit                                                                        |
| Corriente:              |        | cl. $1\% \pm 1$ digit                                                                   |
| Potencia activa trifási | ca*:   | cl. $2\% \pm 1$ digit                                                                   |

#### **MECÁNICA**

Conexión posterior, sección 2,5 mm<sup>2</sup> o 14 AWG Montura: Noryl autoextinguible IP40 frontal (hasta IP54 frontal, bajo pedido) Dimensiones: 96 x 96 x 146 mm. Recorte del panel frontal: 91-<sup>0,5</sup> x 91-<sup>0,5</sup> mm Peso: 700 gr.

#### COMUNICACIÓN

Puerto serie RS-485 Protocolo: Modbus RTU-Slave Aislamiento: 1,5 kVdc Bluetooth: 4.2

#### UNDERVOLTAGE (SUBTENSIÓN)\*

Número de etapas: Tensión requerida: >5% Vn, aplicada en todas las fases Nivel de Pickup: 30% → 99% of Vn, Pasos: 1% 31% → 100% of Vn, Pasos: 1% Nivel de reinicio: Tiempo de retraso: 0.5s → 600s, Pasos: 0.1s (de 0.5s a 10s); 1s (de 10s a 600s) Fases: Cualquiera, dos de los tres, los tres (programables) Nivel mínimo de operación:  $0 \rightarrow 50\%$  de Vn Ver Entradas de Tensión Precisión: Precisión de tiempo: ± 0.1s o 1% (peor de los casos)

#### OVERVOLTAGE (SOBRETENSIÓN)\*

Número de etapas: 1 Nivel de Pickup: 101%→150%Vn (Debe estar por debajo de la entrada máxima V) Pasos: 1% 100% → 149% Vn, Pasos: 1% Nivel de reinicio: Tiempo de retraso:  $0.5s \rightarrow 600s$ , Pasos: 0.1s (de 0.5s a 10s); 1s (de 10s a 600s) Cualquiera, dos de los tres, los tres Fases: (programables) Ver Entradas de Tensión Precisión: Precisión de tiempo: ± 0.1s o 1% (peor de los casos)

#### INVERSIÓN DE FASE\*

Tiempo de retraso: Fijo 0.5sPrecisión de tiempo:  $\pm 0.1s$ 

#### SOBRECORRIENTE VECTORIAL DE TIERRA

Nivel de Pickup: $10\% \rightarrow 300\%$  de TC de fase, Pasos: 1%Nivel de Dropout:Fijo 98%Tiempo de retraso Arranque/En Función:  $0.1s \rightarrow 100s$ ,<br/>Pasos: 0.1s (de 0.1s a 10s); 1s (de 10s a 100s)Precisión:Ver Entradas de CorrientePrecisión de tiempo: $\pm 0.1s$  o 1% (peor de los casos)

#### SOBRECORRIENTE DE TIERRA SECUENCIA CERO\*

Nivel de Pickup: $0.5\% \rightarrow 100\%$  de ln,<br/>Pasos: $0.5\% \rightarrow 100\%$  de ln,<br/>(de 0.5% a 10%);1% (de 10% a 600%)Nivel de Dropout:Fixed 98% setpointTiempo de retraso Arranque/En Función: $0.1s \rightarrow 100s$ ,<br/>Pasos:Pasos:0.1s (de 0.1s a 10s);1s (de 10s a 100s)Precisión:Ver Entradas de CorrientePrecisión de tiempo: $\pm 0.1s$  o 1% (peor de los casos)

#### CAPACIDAD TÉRMICA

Nivel de Pickup: $16\% \rightarrow 100\%$ , Pasos: 1%Nivel de reinicio: $1\% \rightarrow 90\%$  Pasos: 1% o LEARNED

#### **BLOQUEO MECÁNICO**

Nivel de Pickup:110%  $\rightarrow$  500% de FLC, Pasos: 1%Nivel de Dropout:Fijo 98%Tiempo de retraso: $0.5s \rightarrow 600s$ ,<br/>Pasos: 0.1s (de 0.5s a 10s); 1s (de 10s a 600s)Precisión:Ver Entradas de CorrientePrecisión de tiempo: $\pm$  0.1s o 1% (peor de los casos)

#### DESEQUILIBRIO DE CORRIENTE

Nivel de Pickup: $1\% \rightarrow 99\%$ , Pasos: 1%Nivel de Dropout:Fijo 98%Tiempo de retraso: $0.5s \rightarrow 600s$ ,<br/>Pasos: 0.1s (de 0.5s a 10s); 1s (de 10s a 600s)Precisión:2%Precisión de tiempo: $\pm 0.1s$  o 1% (peor de los casos)

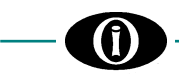

#### CONSUMO MÁXIMO DE ENERGÍA 6 VA (4 W)

#### HUMEDAD RELATIVA

Máx. 90% (sin condensación)

BURN IN

48 horas a 50 °C

#### CONTACTO DE SALIDA (Ver Sección 1.9 Código de Orden) Carga nominal: 8A@ 240Vac Resistiva

8A@ 24Vdc Resistiva (0,2 A @125 Vdc) Tensión máxima de conmutación: 400 Vac/150 Vdc Máxima corriente continua: 5 A

#### SUBCORRIENTE DE FASE\*

Nivel de Pickup: $2\% \rightarrow 100\%$  de FLC, Pasos: 1%Nivel de Dropout:Fijo 102%Tiempo de retraso: $0.5s \rightarrow 600s$ ,<br/>Pasos: 0.1s (de 0.5s a 10s); 1s (de 10s a 600s)Precisión:Ver Entradas de CorrientePrecisión de tiempo: $\pm$  0.1s o 1% (peor de los casos)

#### **AUMENTO DE CARGA\***

Nivel de Pickup: Ver [6.4 Setpoints: MOTOR SETUP: Overload Pickup Level]  $10\% \rightarrow 150\%$  de FLC, Pasos: 1% Nivel de Dropout: Fijo 98% Tiempo de retraso: Fijo 0.5s Precisión: Ver Entradas de Corriente Precisión de tiempo:  $\pm 0.1s$ 

#### TIEMPO DE ACELERACIÓN

Nivel de Pickup: $1.0s \rightarrow 300s$ ,<br/>Pasos:0.1s (de 1.0s a 10s);1s (de 10s a 300s)Precisión de tiempo: $\pm 0.1s$  o 1% (peor de los casos)

#### ARRANQUES MÚLTIPLES

Nivel de Pickup: $1 \rightarrow 6000$ Periodo de tiempo:Hora/Día/MesPrecisión:2min si período de tiempo = HORA1 hr si período de tiempo = DÍA1 día si período de tiempo = MES (30 días)

#### NORMAS

Directiva de baja tensión: IEC 60255-27, IEC 60255-5 Directiva EMC: IEC 60255-26

#### ACTUALIZACIÓN DE FIRMWARE

Puerto serie RS-485 OTA a través de Bluetooth

> \*Dependiendo de la versión MPR-100 +Dependiendo del tipo de conexión tensión y corriente

#### 1.9 CÓDIGO DE ORDEN

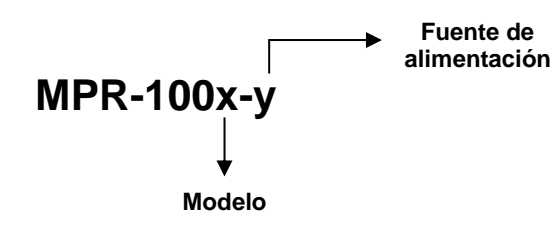

A: 120/230 Vac, -15%, +10%, 50/60 Hz W: 85V (115V) ÷ 264V (300V) Vac (Vdc) B: 24Vdc -15%, +10% C: 48Vdc -15%, +10%

|          |            | Medidas     |       |                     |     |                 |                   |                       |                      |                    |    |    |    |    | F   | Protec | cione | s (ANS | )    |               |    | Puerto de<br>comunicación |                    |
|----------|------------|-------------|-------|---------------------|-----|-----------------|-------------------|-----------------------|----------------------|--------------------|----|----|----|----|-----|--------|-------|--------|------|---------------|----|---------------------------|--------------------|
| Modelo   | RMS<br>Amp | RMS<br>Volt | Freq. | KW,<br>KVA,<br>KVAR | KWh | Power<br>Factor | Phase<br>Sequence | Currents<br>Harmonics | Voltage<br>Harmonics | THD (Volt,<br>Amp) | 27 | 37 | 59 | 49 | 46i | 47     | 50LR  | 51R    | 51GV | 51GS<br>(sef) | 66 | Events                    |                    |
| MPR-1000 | 0          |             |       |                     |     |                 |                   | o                     |                      |                    |    |    |    | 0  | 0   |        | o     | o      | 0    |               | 0  | o                         | Modbus             |
| MPR-1001 | 0          |             |       |                     |     |                 |                   | 0                     |                      |                    |    |    |    | 0  | 0   |        | 0     | 0      | 0    | 0             | 0  | o                         | RTU<br>y Bluetooth |
| MPR-1002 | 0          | o           | 0     |                     |     |                 | 0                 | 0                     | 0                    | 0                  | 0  | o  | 0  | 0  | 0   | 0      | 0     | 0      | 0    |               | 0  | o                         |                    |
| MPR-1003 | 0          | 0           | 0     | 0                   | 0   | 0               | o                 | 0                     | 0                    | 0                  | 0  | 0  | 0  | 0  | o   | 0      | 0     | 0      | 0    | 0             | 0  | o                         |                    |

### 2. Instalación

#### 2.1 DESCRIPCIÓN

La etiqueta del panel posterior del relé detalla la siguiente información:

ORION ITALIA TEL: 0523 591161 FAX: 0523 593898 www.orionitalia.com MADE IN ITALY POWER SUPPLY PHASE, GROUND, CURRENT INPUTS RATINGS VOLTAGE INPUTS RATING MODEL: MPR-100 SERIAL No.

#### 2.2 DESEMBALAJE

El envío incluye:

- MPR-100
- Manual de instrucciones
- (3) TC standard (si solicitados)

- Elementos de fijación
- Test Report (si solicitado)

Inspeccione la unidad e informe a ORION ITALIA de cualquier daño. Si se requiere un reenvío, se debe utilizar el embalaje original.

#### 2.3 MONTAJE

El montaje debe realizarse de la siguiente manera:

1. Instale el relé en un lugar donde la humedad y la temperatura sean aquellas para las que ha sido diseñado [*Información general: 1.8 ESPECIFICACIONES*] y lejos de conductores de alta corriente y fuentes de fuertes campos magnéticos.

- 2. Coloque el relé en un panel de modo que el teclado sea fácilmente accesible y la pantalla sea visible.
- 3. Haga un corte en el tablero [Figura 2.1] y fije el relé usando los elementos de fijación provistos.

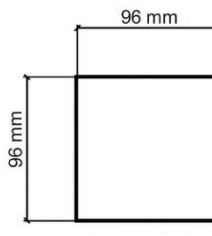

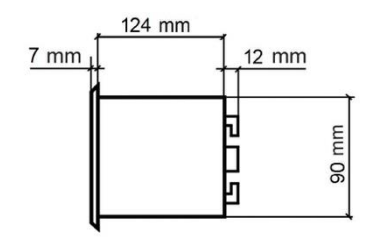

SIDE VIEW

90 mm

FRONT VIEW

REAR VIEW

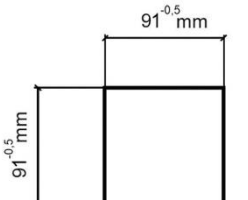

FRONT PANEL CUT OUT

Figura 2.1 Dimensiones totales

# -0-

#### 2.4 CABLEADO

Las conexiones eléctricas se realizan mediante bloques de terminales en la parte posterior de la unidad.

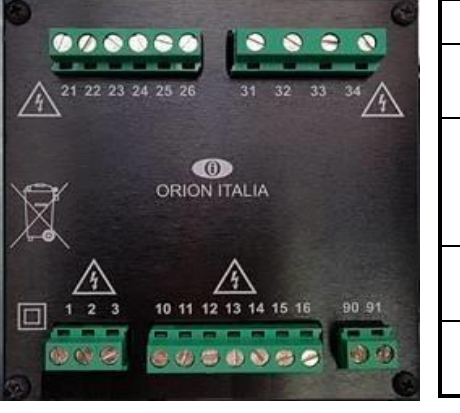

| CONEXIONES                     | TERMINALES No.             |  |  |  |  |
|--------------------------------|----------------------------|--|--|--|--|
| Fuente de alimentación         | 1-2-3                      |  |  |  |  |
| Relés:<br>AUX1<br>AUX2<br>AUX3 | 10-11-12<br>13-14<br>15-16 |  |  |  |  |
| Entradas de<br>tensión         | 31-32-33-34                |  |  |  |  |
| Entradas de corriente          | 21-22-23-24-25-26          |  |  |  |  |

Figura 2.2 - Vista posterior

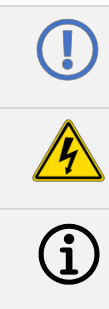

Antes de realizar la instalación de la unidad, es necesario leer y comprender las indicaciones proporcionadas por el Constructor. Todas las operaciones de instalación deben ser realizadas por personal cualificado con conocimientos adecuados del funcionamiento del equipo y del contenido de este manual.

La potencia de control, la entrada de corriente/tensión y los contactos de salida deben conectarse de acuerdo con el diagrama de conexión de tensión de alimentación incluido en el presente manual. Asegúrese de que las corrientes/tensiones aplicadas cumplan con las clasificaciones del MPR-100 indicadas en la etiqueta del relé.

Para más información: → 1.8 Especificaciones

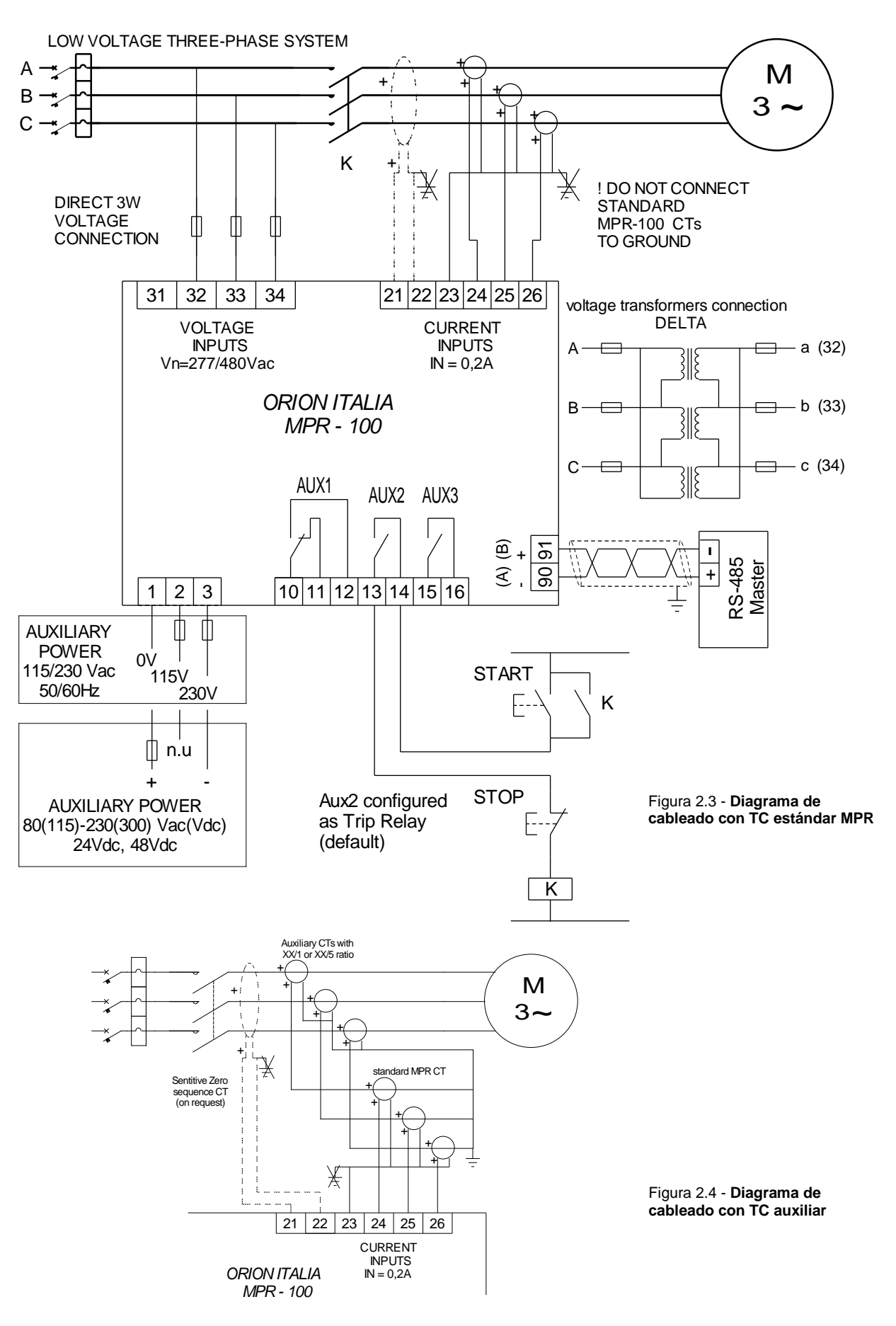

Nota: para Direct 4W o conexión mediante VT, contacte ORION ITALIA.

-0

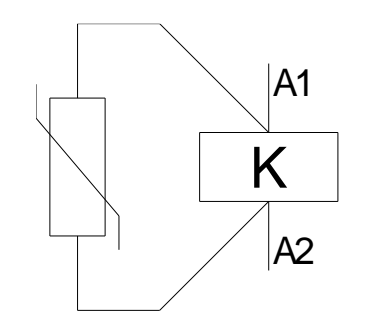

Figura 2.5 - Supresores de sobretensión en bobinas de contactores

Nota: se deben tomar precauciones en el diseño del sistema para evitar posibles perturbaciones electromagnéticas elevadas que pueden resultar en una red inestable y un mal funcionamiento de los relés.

#### 2.5 TRANSFORMADORES DE CORRIENTE (TC)

Ver [APÉNDICE A].

#### 2.6 COMUNICACIÓN

Gracias al puerto de serie, la monitorización y control del relé se puede realizar mediante un sistema SCADA, un PC o un dispositivo PLC.

Los puertos proporcionados son:

| 1 puerto RS-485 de dos cables | $\rightarrow$ | 1 par trenzado que transmite y recibe alternativamente, se utiliza para los datos TX y RX |
|-------------------------------|---------------|-------------------------------------------------------------------------------------------|
| Conectividad bluetooth        | ÷             | BLE 4.2 standard                                                                          |

Para el puerto RS-485, utilice cable de par trenzado y blindado para minimizar los errores de comunicación por ruido. Un tipo de cable adecuado es: BELDEN #9841, AWG 24 que está blindado y con una impedancia característica de 120 Ω.

Conecte a tierra el blindaje solo en un punto [Figura 2.6]

Para el puerto RS-485, se pueden conectar en cadena un máximo de 35 relés en modo paralelo en un canal de comunicación con DISTANCIA MÁXIMA DE 1000 METROS.

Para sistemas más grandes, se deben agregar canales RS-485 adicionales.

Para aumentar el número de relés a más de 35 en un solo canal, consulte al constructor del relé.

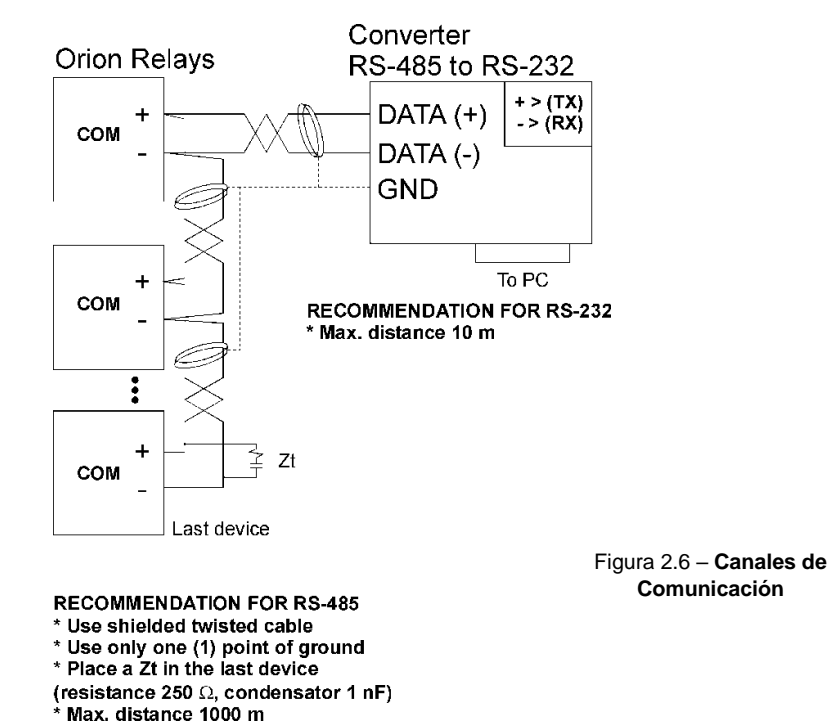

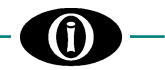

#### 2.7 ALIMENTACIÓN

Rangos de tensión para el relé  $\rightarrow$  [Información general: 1.8 ESPECIFICACIONES] Terminales de conexión de la fuente de alimentación  $\rightarrow$  [Instalación: 2.4 CABLEADO]

 $(\mathbf{i})$ 

El relé no tiene fusibles internos, se debe aplicar protección externa. Orion Italia recomienda el uso de fusibles externos temporizados de 1 A.

#### 3.1 ESTRUCTURA DEL MENÚ

Puede acceder al menú principal encendiendo la unidad. La pantalla muestra las siguientes opciones:

| RELAY STATUS  | $\rightarrow$ | estado del relé                                                       |
|---------------|---------------|-----------------------------------------------------------------------|
| ACTUAL VALUES | $\rightarrow$ | visualización de valores de medición                                  |
| SETPOINTS     | $\rightarrow$ | configurar el sistema general y las funciones                         |
| EVENTS        | $\rightarrow$ | visualizar los últimos eventos almacenados y posiblemente cancelarlos |
| RESET         | $\rightarrow$ | reiniciar el MPR-100                                                  |
|               |               |                                                                       |

A continuación, la representación de la estructura completa que consta del menú principal y los submenús del relé.

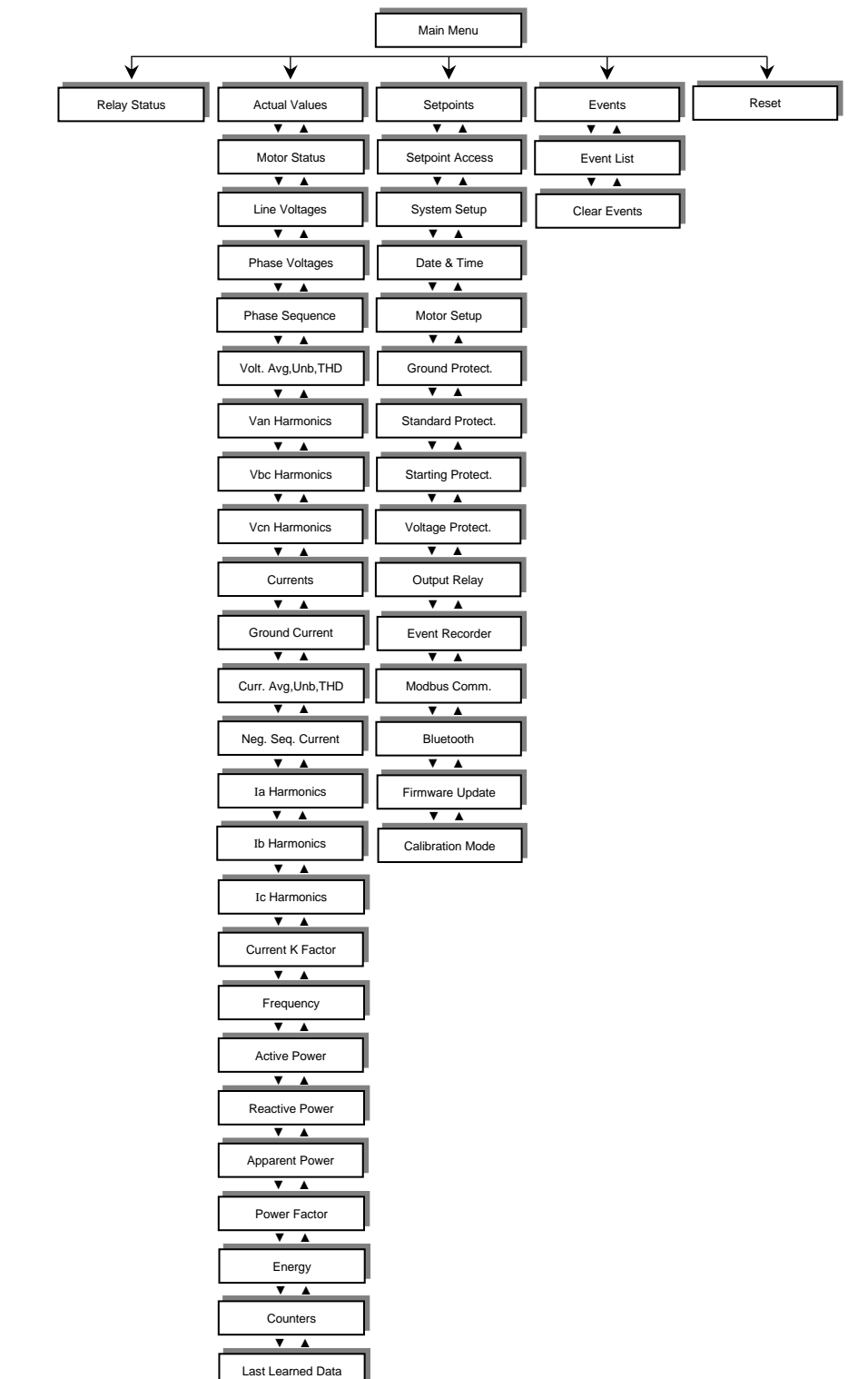

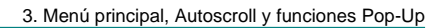

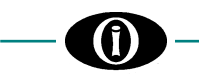

#### 3.2 FUNCIÓN DE AUTOSCROLL

Cuando el usuario enciende el MPR-100, la unidad mostrará cíclicamente las siguientes pantallas: Line Voltages, Phase Voltages<sup>+</sup>, Currents, Ground Current<sup>+</sup>, 3 Phase Power, Power Factor, Frequency, Motor Status, Relay Status.

La modalidad Autoscroll también se activará cinco (5) minutos después de la completa inactividad. Para regresar al menú principal, presione cualquier tecla del MPR-100.

<sup>+</sup>Dependiendo del tipo de conexión de Corriente o de Tensión

#### 3.3 FUNCIONES POP-UP

Cuando exista una condición de falla, la pantalla del MPR-100 mostrará inmediatamente una pantalla emergente (POP-UP) con la causa de la última intervención de protección y la marca de tiempo correspondiente. Para salir, presione **D ESC**.

#### 3.4 MENÚ DE NAVEGACIÓN

|   | UP    | $\rightarrow$ | moverse por las opciones anteriores de cada menú |
|---|-------|---------------|--------------------------------------------------|
| ▼ | DOWN  | $\rightarrow$ | moverse por las opciones sucesivas de cada menú  |
| 4 | ENTER | $\rightarrow$ | acceder a la opción seleccionada                 |
| 5 | ESC   | $\rightarrow$ | regresar al menú anterior                        |

#### 3.5 GESTIÓN DE CONTRASEÑAS

El MPR-100 tiene tres niveles de autorizaciones otorgadas por contraseña:

| PRIMER NIVEL | $\rightarrow$ | acceso a Actual Values y a modificar Setpoints.                                            |
|--------------|---------------|--------------------------------------------------------------------------------------------|
|              |               | Una contraseña de primer nivel no puede borrar los valores de energía acumulada y no puede |
|              |               | navegar por algunas de las opciones en el menú Calibration Mode [APÉNDICE B].              |

Cómo establecer o modificar una contraseña de primer nivel CONTRASEÑA PREDETERMINADA DE PRIMER NIVEL: 1111

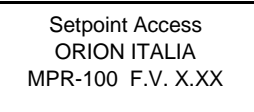

Para modificar la contraseña de primer nivel, presione ENTER.

Setpoint Access ORION ITALIA MPR-100 F.V. X.XX Enter Password

Setpoint Access Press Enter to Modify the Password Otherwise press A v or Esc Inserte la contraseña actual de primer nivel y presione **ENTER**. Para editar y almacenar la contraseña, consulte [*Menú principal, Autoscroll y funciones Pop-Up: 3.6 TECLAS DE MODIFICACIÓN Y ALMACENAMIENTO*]. Password correct (*Contraseña correcta*) >> Setpoint Enabled (*Setpoint habilitado*).

Esta pantalla no aparece si el usuario ha ingresado previamente la contraseña correcta.

Presione **ENTER** e inserte una nueva contraseña de primer nivel. Insert new password (*Inserte una nueva contraseña*) >> New Password Stored (*Nueva contraseña almacenada*).

Al cambiar la contraseña de primer nivel, la contraseña de segundo nivel cambiará automáticamente.

| <ul> <li>SEGUNDO NIVEL</li> <li>→ acceso a todas las opciones del primer nivel, algunas opciones del Calibration Menu y a born la energía acumulada [APÉNDICE B].<br/>Esta contraseña se obtiene sumando 1 (al primer dígito), 2 (al segundo dígito), 3 (al terco dígito) y 4 (al cuarto dígito) de la contraseña de primer nivel.<br/>Ningún dígito en la contraseña resultante puede ser igual a cero (0). Si la suma de los de dígitos es mayor que diez (10), solo se considerará la unidad. Si la suma es igual a diez (10) el dígito se convertirá en uno (1).</li> </ul> | rrar<br>rcer<br>dos<br>10), |
|----------------------------------------------------------------------------------------------------|-----------------------------|
|----------------------------------------------------------------------------------------------------|-----------------------------|

| Por ejempio: | PSW1 = 9896 (nueva contrasena de usuario) |
|--------------|-------------------------------------------|
|              | PSWI = IIII (predeterminada de fabrica)   |

| PSW1 | 9  | 8  | 9  | 6  |
|------|----|----|----|----|
| +    | 1  | 2  | 3  | 4  |
| =    | 10 | 10 | 12 | 10 |
| PSW2 | 1  | 1  | 2  | 1  |

| PREDET.<br>PSW1 | 1 | 1 | 1 | 1 |
|-----------------|---|---|---|---|
| +               | 1 | 2 | 3 | 4 |
| =               | 2 | 3 | 4 | 5 |
| PSW2            | 2 | 3 | 4 | 5 |

| TERCER NIVEL | $\rightarrow$ | en este caso, el usuario debe ponerse en contacto con Orion Italia para obtener el código. |
|--------------|---------------|--------------------------------------------------------------------------------------------|
|              |               | Permite el acceso a todas las opciones del segundo nivel y la capacidad de alterar la      |
|              |               | configuración de calibración del MPR-100 [APÉNDICE B].                                     |

#### 3.6 TECLAS DE MODIFICACIÓN Y ALMACENAMIENTO

Para editar y almacenar datos, use las siguientes teclas:

- ▲ UP → aumentar el valor
- ▼ DOWN → disminuir el valor
- $\downarrow$  ENTER  $\rightarrow$  seleccionar la opción y presionar ENTER para modificar.

Cambiar el valor, presionar ENTER para almacenar.

Por ejemplo:

Cómo modificar el valor nominal del TC de fase (Phase CT Rating)

Desplácese con ▲ o ▼ y resalte la opción deseada, como se muestra en la siguiente representación. En el menú principal, el usuario debe seleccionar [6.2 Setpoints: SYSTEM SETUP].

| System<br>Phase CT Rating | Setup     |
|---------------------------|-----------|
| Number of Turne           | 100A/0.2A |
|                           | 1         |

Para modificar el valor nominal del TC de fase, presione **ENTER**. El MPR-100 le pedirá al usuario que inserte la contraseña.

| System Setup    |  |  |
|-----------------|--|--|
| Phase CT Rating |  |  |
| 100A/0.2A       |  |  |
| Enter Password  |  |  |
|                 |  |  |

▲ o ▼ para seleccionar el primer dígito de la contraseña, presione ENTER. Repita para el segundo, tercer y cuarto dígito.

Password correct (Contraseña correcta) >> Setpoint Access Enabled (Acceso a Setpoint habilitado)

Password incorrect (*Contraseña incorrecta*) >> Setpoint Access Disabled (*Acceso a Setpoint deshabilitado*)

Esta pantalla no aparece si el usuario ha introducido previamente la contraseña correcta y si el MPR-100 no ha entrado en modalidad Autoscroll.

System Setup Phase CT Rating Value 100A/0.2A Password correct *(Contraseña correcta)* >> cuando el valor parpadee, presione ▲ o ▼ para modificar.

Presione **ENTER** para almacenar el nuevo Setpoint >> Setpoint Stored (*Setpoint almacenado*).

#### 3.7 TECLA DE FUNCIÓN (FUNCTION KEY)

| F | <i>&gt;</i> | En el menú principal o en modalidad Autoscroll, presione <b>F</b> >> QR Code.<br>Escanee con un teléfono celular o tablet equipado con internet, accede a la página web para descargar |
|---|-------------|----------------------------------------------------------------------------------------------------|
|   |             | información técnica o registre una dirección de correo electrónico.                                                                                                    |

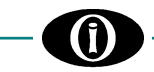

#### 3.8 SÍMBOLOS UTILIZADOS EN EL TEXTO

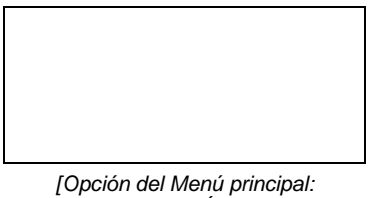

Esta figura de la izquierda representa la pantalla del relé.

Opción del Menú principal: SECCIÓN] Si x = x

#### Esta pantalla solo aparece si aplica la declaración de la izquierda.

#### Símbolo

;

÷

- → Seleccionar entre los elementos de la lista
- → Seleccionar cualquier valor dentro de los parámetros indicados

#### Por ejemplo:

- RANGO: 2; 3; 6  $\rightarrow$  selectionar 2, o 3, o 6.
- RANGO: 2 ÷ 6

 $\rightarrow \underline{\text{seleccionar 2, o 3, o 4, o 5, o 6.}}$ 

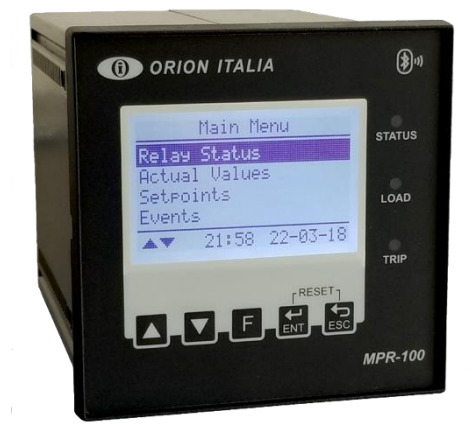

PANEL FRONTAL

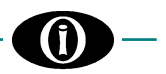

### 4. Menú RELAY STATUS

#### 4.1 RELAY STATUS

Relay Status No Active Protection Esta sección proporciona información sobre el estado del relé.

Por ejemplo, la pantalla podría indicar intervenciones de protección, fallas internas y/o discrepancias en los Setpoints.

En presencia de más de cuatro (4) alertas, navegue por la lista con la ayuda de ▲ o ▼.

Normal conditions (Condiciones normales) >> No Active Protection (Ninguna protección activa)

[APÉNDICE C] para explorar todos los posibles estados del relé.

### 5. Menú ACTUAL VALUES

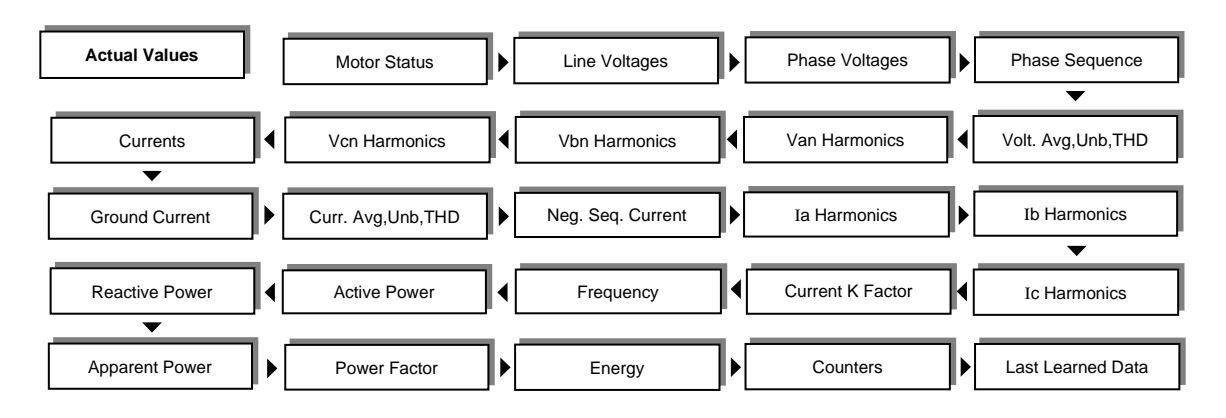

(\*) Las siguientes opciones están disponibles dependiendo del modelo MPR-100 [Información general: 1.9 CÓDIGO DE PEDIDO].

#### 5.1 Actual values: MOTOR STATUS

| Motor Status |
|--------------|
| Motor Status |
| STOPPED      |
| Motor TC     |
| Used 0%      |
|              |

#### RANGO: STOPPED, STARTING, RUNNING, OVERLOADED, TRIPPED.

- **Stopped** (*detenido*): cuando el promedio de la carga del motor < 5%, el relé de disparo se encuentra en estado inoperativo y no existen condiciones activas de intervención (*No Active Trip Conditions*).

- Starting (en arranque): cuando el motor se detuvo previamente, la carga promedio del motor >= nivel de sobrecarga y todas las corrientes de fase son >= 5%.

- **Running** *(en función)*: del estado de arranque, cuando el promedio de la carga del motor < nivel de sobrecarga. Desde el estado *detenido*, cuando el promedio de la carga del motor >= 5% por un período >= 5s y todas las corrientes de fase son >= 5%. Desde el estado *sobrecargado*, cuando el promedio de la carga del motor < nivel de sobrecarga.

- Overloaded (sobrecargado): desde en función, cuando el promedio de la carga del motor > nivel de sobrecarga.

- **Tripped** (motor detenido a causa de intervención de protección): cuando hay una protección activa en el contacto de salida de disparo, este contacto se volverá operativo y, en consecuencia, la carga promedio del motor será <5%.

Nota: si el estado del motor es TRIPPED, el Motor Starts Counter (contador de arranques del motor) y el Starts Data Counter (contador de datos de arranques) no aumentarán.

Siguiendo las condiciones de estado del motor, la pantalla muestra la capacidad térmica utilizada por el motor:

Capacidad térmica del motor acumulada en función de la historicidad del motor l²t y de la curva de sobrecarga elegida. Cuando un valor de capacidad térmica alcanza el setpoint (Thermal Capacity Level), esto disparará la protección.

#### 5.2 Actual values: LINE VOLTAGES

(\*)

Line Voltages Vab= 0.00 V Vbc= 0.00 V Vca= 0.00 V Valor RMS de las tensiones de línea.

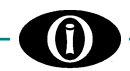

#### **5.3 Actual values: PHASE VOLTAGES**

(\*)

Phase Voltages Van= 0.00 V Vbn= 0.00 V Vcn= 0.00 V

Valor RMS de las tensiones de fase.

[6.2 Setpoints: SYSTEM SETUP]

Si VT Connection = Wye o Direct 4W

#### 5.4 Actual values: PHASE SEQUENCE

```
Phase Sequence
                                RANGO: NONE (Ninguno); ABC; ACB
                          (*)
                                NONE (Ninguno): cuando el MPR-100 no puede detectar la secuencia de fase.
     None
                                Por ejemplo, en caso de pérdida de fase o en caso de tensión insuficiente.
                                ABC: Secuencia directa
                                ACB: Secuencia inversa
```

#### 5.5 Actual values: VOLTAGE AVG, UNB, THD

| Voltage Avg,Unb,THD | <ul> <li>Promedio de los 3 valores RMS de las tensiones de línea</li></ul>                                        |
|---------------------|----------------------------------------------------------------------------------------------------|
| Voltage Avg= 0.00 V | Vavg=( VAB  +  VBC  +  VCA )/3. <li>Porcentaje de desequilibrio de las tensiones de línea (máximo de los tre</li> |
| Voltage Unb= 0.0 %  | valores de desequilibrio). <li>Valor de distorsión armónica total de tensión (Voltage Total Harmon</li>           |
| THD= 0.0%           | Distortion)                                                                                                    |

#### 5.6 Actual values: Van (Vab) HARMONICS

(\*)

(\*)

Visualizar los 11 armónicos relacionados con la tensión de fase o la tensión de línea si se han seleccionado Direct 3W o Delta en [6.2 Setpoints: SYSTEM SETUP: VT Connection].

Van2nd= 0.0 %

Van11th= 0.0 %

Vbn11th= 0.0 %

Valores porcentuales de Van Harmonics. Presionar ▲ o ▼ para visualizar todos los valores. Si Direct 3W o Delta en VT Connection, se mostrarán los armónicos de Vab.

#### 5.7 Actual values: Vbn (Vbc) HARMONICS

Visualizar los 11 armónicos relacionados con la tensión de fase o la tensión de línea si se han seleccionado Direct 3W o Delta en [6.2 Setpoints: SYSTEM SETUP: VT Connection].

| Vbn Harmonics |  |
|---------------|--|
| Vbn2nd= 0.0 % |  |

Valores porcentuales de Vbn Harmonics.

Presionar ▲ o ▼ para visualizar todos los valores.

Si Direct 3W o Delta en VT Connection, se mostrarán los armónicos de Vbc.

#### 5.8 Actual values: Vcn (Vca) HARMONICS

Visualizar los 11 armónicos relacionados con la tensión de fase o la tensión de línea si se han seleccionado Direct 3W o Delta en [6.2 Setpoints: SYSTEM SETUP: VT Connection].

| Vcn Harmonics<br>Vcn2nd= 0.0 %<br><br>Vcn11th= 0.0 % | (*) | Valores porcentuales de Vcn Harmonics.<br>Presionar ▲ o ▼ para visualizar todos los valores.<br>Si Direct 3W o Delta en VT Connection, se mostrarán los armónicos de Vca. |
|------------------------------------------------------|-----|----------------------------------------------------------------------------------------------------|
| Vol111ul= 0.0 76                                     |     |                                                                                                    |

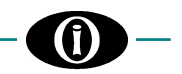

#### 5.9 Actual values: CURRENTS

|             | Currents |
|-------------|----------|
| Ia= 0.00 A  |          |
| Ib= 0.00 A  |          |
| Ic= 0.00 A  |          |
| IgV= 0.00 A |          |
| -           |          |

Valor True RMS de la corriente de fase a, b, c y valor RMS del gV vectorial de tierra.

El vector de corriente de tierra IgV es la suma vectorial de Ia, Ib and Ic.

#### 5.10 Actual values: GROUND CURRENT

Ground Current Iq0= 0.00 A (\*) Corriente de tierra RMS medida por TC de Secuencia Cero (homopolar).

[6.2 Setpoints: SYSTEM SETUP] Si Ground Sensing = ENABLED

#### 5.11 Actual values: CURRENT AVG,UNB,THD

Current Avg,Unb,THD Current Avg= 0.00 A Current Unb= 0.0 % Current THD= 0.0%

- Promedio de los 3 valores True RMS de las corrientes de fase Promedio de corriente=(|Ia| + |Ib| + |Ic|)/3
- Porcentaje de corriente de desequilibrio (máx. de los tres valores de desequilibrio)
- Valor THD de corriente (Total Harmonic Distortion) (\*)

#### 5.12 Actual values: NEGATIVE SEQUENCE CURRENT

Neg. Sequence Current INeg= 0.00 A Valor RMS de la corriente de secuencia negativa.

#### 5.13 Actual values: Ia HARMONICS

Ia Harmonics Ia2nd= 0.00 %

... Ia11th= 0.00 % Valores porcentuales de armónicos Ia. Presione ▲ o ▼ para visualizar todos los valores.

#### 5.14 Actual values: Ib HARMONICS

Ib Harmonics Ib2nd= 0.00 %

... Ib11th= 0.00 % Valores porcentuales de armónicos Ib. Presione ▲ o ▼ para visualizar todos los valores.

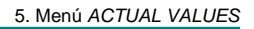

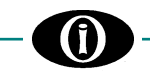

#### 5.15 Actual values: Ic HARMONICS

Ic Harmonics

Ic11th= 0.00 %

Ic2nd= 0.00 %

Valores porcentuales de armónicos Ic. Presione ▲ o ▼ para visualizar todos los valores.

5.16 Actual values: CURRENT K-FACTOR

| Current K-Factor |
|------------------|
| KF – Ia= 0.00    |
| KF - Ib= 0.00    |
| KF - Ic= 0.00    |
|                  |

Factor K de las corrientes Ia, Ib e Ic (factor de sobredimensión debido a las distorsiones).

#### 5.17 Actual values: FREQUENCY

(\*)

(\*)

(\*)

| Frequency<br>Frequency= 0.00 Hz |
|---------------------------------|
|                                 |

Valor de frecuencia del sistema (Hz). El MPR-100 calcula la frecuencia desde el terminal de entrada de tensión 31-32 (tensión A-N en caso de conexión Direct 4W o Wye, tensión A-B en caso de conexión Directa 3W o Delta).

#### 5.18 Actual values: ACTIVE POWER

|         | Active Power |
|---------|--------------|
| Pa= 0 W |              |
| Pb= 0 W |              |
| Pc= 0 W |              |
| 3P= 0 W |              |

Potencia activa trifásica RMS total y potencia activa de fase individual. La potencia activa de fase individual solo se mostrará si el sistema fue establecido como Direct 4W o Wye [6.2 Setpoints: SYSTEM SETUP: VT Connection].

Para conocer las convenciones de signos de potencia y factor de potencia, consulte el [APÉNDICE D].

#### 5.19 Actual values: REACTIVE POWER

Potencia reactiva trifásica RMS total y potencia reactiva de fase individual. La potencia reactiva de fase individual solo se mostrará si el sistema fue establecido como Direct 4W o Wye [6.2 Setpoints: SYSTEM SETUP: VT Connection].

Para conocer las convenciones de signos de potencia y factor de potencia, consulte el [APÉNDICE D].

#### 5.20 Actual values: APPARENT POWER

| Apparent Power | (*) |
|----------------|-----|
| Aa= 0 VA       |     |
| Ab= 0 VA       |     |
| Ac= 0 VA       |     |
| 3A= 0 VA       |     |
|                |     |

Potencia aparente trifásica RMS total y potencia aparente de fase individual. La potencia aparente de fase individual solo se mostrará si el sistema fue establecido como Direct 4W o Wye [6.2 Setpoints: SYSTEM SETUP: VT Connection].

Para conocer las convenciones de signos de potencia y factor de potencia, consulte el [APÉNDICE D].

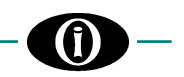

#### 5.21 Actual values: POWER FACTOR

(\*)

|          | Power Factor |
|----------|--------------|
| Pf= 0.00 |              |

Factor de potencia trifásico. El valor puede variar de 1,00 LAGGING a 1,00 LEADING. En caso de corriente o tensión insuficiente, el MPR-100 no podrá calcular el factor de potencia >> el valor mostrado será 0.00 n.a.

Para conocer las convenciones de signos de potencia y factor de potencia, consulte el [APÉNDICE D].

#### 5.22 Actual values: ENERGY

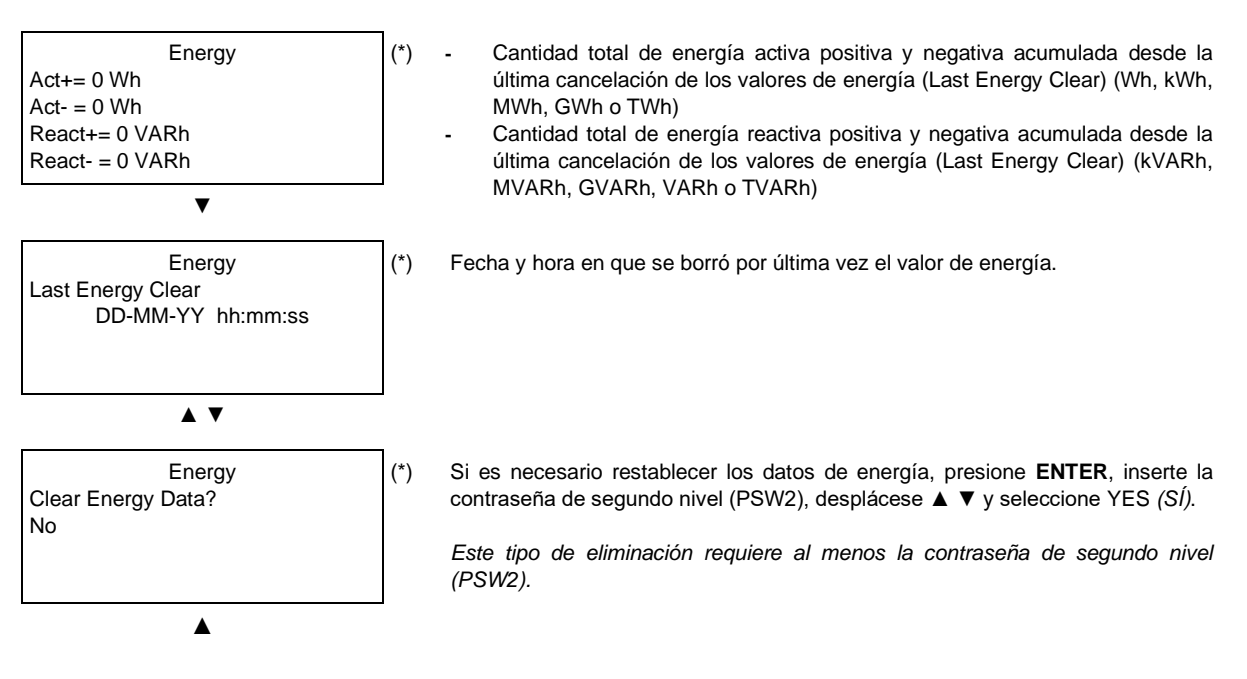

#### 5.23 Actual values: COUNTERS

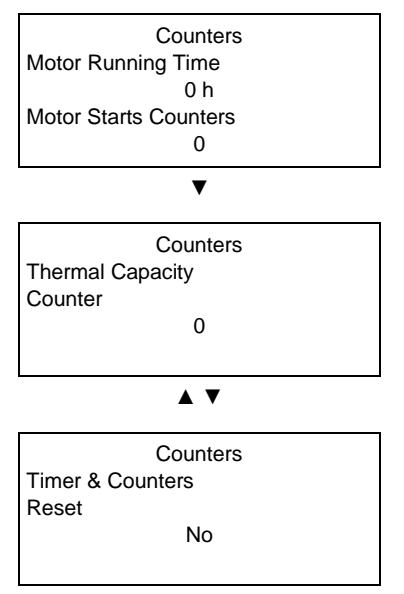

▲ ▼

El primer contador muestra el tiempo de funcionamiento del motor en horas. Cuando este temporizador llegue a 999999, se restablecerá a 0.

El segundo contador muestra el número total de arranques del motor. Nota: si el estado del motor es TRIPPED *(motor detenido a causa de intervención de protección)*, el contador de arranques del motor no aumentará.

Este valor aumenta cada vez que hay una intervención de la capacidad térmica.

RANGO: NO; YES (*SÍ*) Seleccione YES para restablecer todos los temporizadores y contadores. Inserte la contraseña de segundo nivel (PSW2) para autorizar el reinicio.

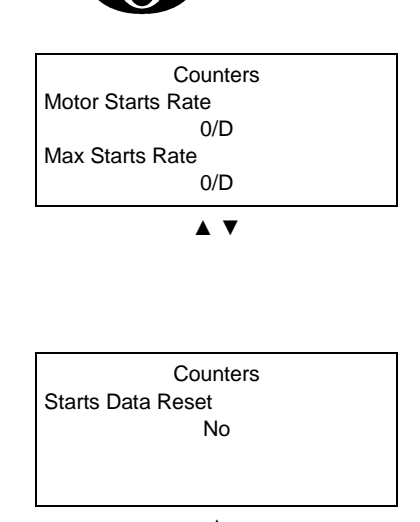

El primer contador representa el número de arranques que se produjeron en el período de tiempo predefinido *[6.7 Setpoints: STARTING PROTECT.*: Multiple Starts Time Period].

La velocidad máxima de arranques (Max Starts Rate) representa el número máximo de arranques que se produjeron en el período de tiempo predefinido; o el valor máximo asumido en Motor Starts Rate.

Nota: si el estado del motor es TRIPPED *(motor detenido a causa de intervención de protección)*, el contador de datos de arranque no aumentará. *Ver [6.7 Setpoints: STARTING PROTECT.*]

#### RANGO: NO; YES (SÍ)

Seleccione YES para restablecer todos los datos de arranque. Inserte la contraseña de primer o segundo nivel (PSW1 o PSW2) para autorizar el reinicio.

#### 5.24 Actual values: LAST LEARNED DATA

El MPR-100 aprende el tiempo de aceleración, la corriente de arranque y la capacidad térmica requerida durante el arranque del motor. Estos datos se acumulan en función de los últimos cuatro arranques.

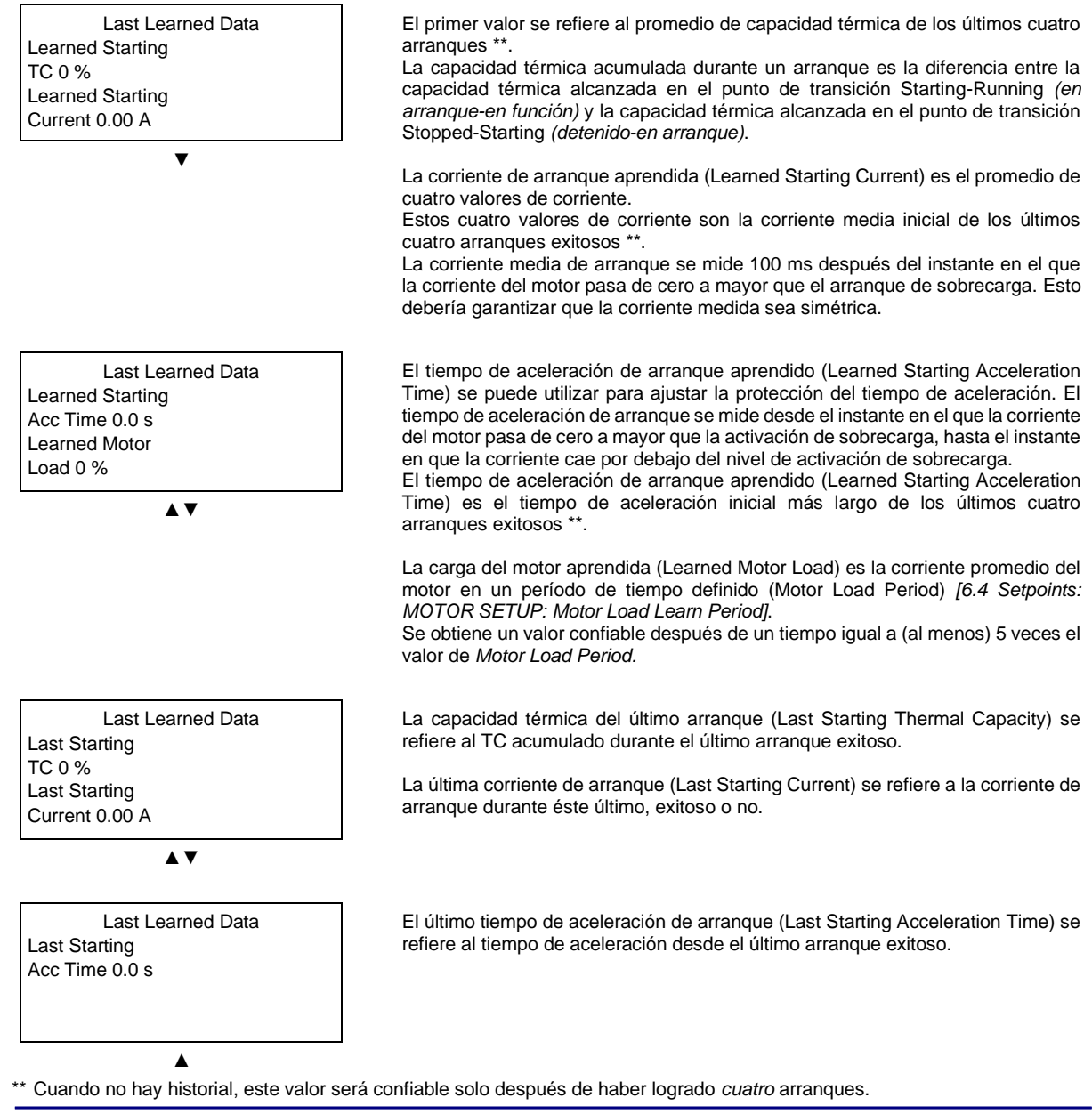

MPR-100 Medición y protección para motores asíncronos

### 6. Menú SETPOINTS

Antes de realizar la programación del equipo, es necesario leer y comprender las indicaciones proporcionadas por el Constructor. Toda la programación debe ser realizada por personal cualificado con conocimiento adecuado del funcionamiento del equipo y del contenido de este manual.

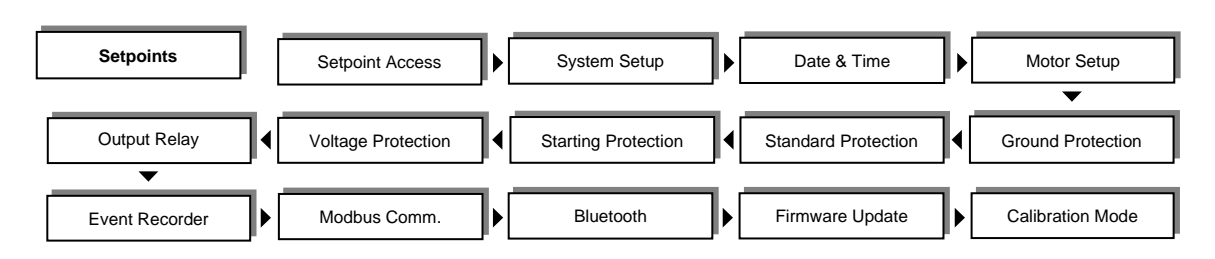

(\*) Las siguientes opciones están disponibles según la versión del modelo MPR-100 [Información General: 1.9 CÓDIGO DE ORDEN].

#### 6.1 Setpoints: SETPOINT ACCESS

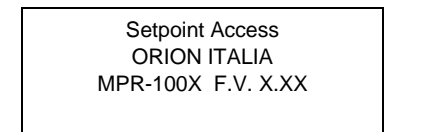

Modelo MPR-100 y versión de firmware.

Presione **ENTER**, inserte y/o modifique la contraseña de primer nivel (PSW1). Ver [Menú Principal, Autoscroll y Funciones Pop-Up: 3.5 GESTIÓN DE CONTRASEÑAS].

#### 6.2 Setpoints: SYSTEM SETUP

Esta sección indica los parámetros para la configuración del sistema.

System Setup System Frequency Value 50 Hz RANGO: 50; 60 Hz Ingrese la frecuencia nominal del sistema de energía. Este valor establecerá la frecuencia de muestreo digital óptima.

| System Setup    | 1         |
|-----------------|-----------|
| Phase CT Rating |           |
| Value           |           |
|                 | 100A/0.2A |
|                 |           |

System Setup Custom Phase CT Rating Value 100A/0.2A

[6.2 Setpoints: SYSTEM SETUP] Si Phase CT Rating = Cust/0.2

300A/0.2A; 400A/0.2A; 600A/0.2A; Cust/0.2A Este valor se encuentra en la placa de identificación del transformador. Elija Cust/0.2A (Custom CT) si el TC no es un TC estándar Orion Italia MPR. Todos los transformadores de corriente de fase deben tener la misma clasificación.

RANGO: 1.6A/0.2A; 3.2A/0.2A; 6.4A/0.2A; 25A/0.2A; 100A/0.2A; 200A/0.2A;

RANGO: 5/0.2 ÷ 6000/0.2 PASOS: 1, 5, 50 Especifique la clasificación del CT personalizado de fase.

RANGO: 1; 2; 3; 4; 5 Ingrese el número de vueltas del cable de alimentación a través del transformador de corriente.

1

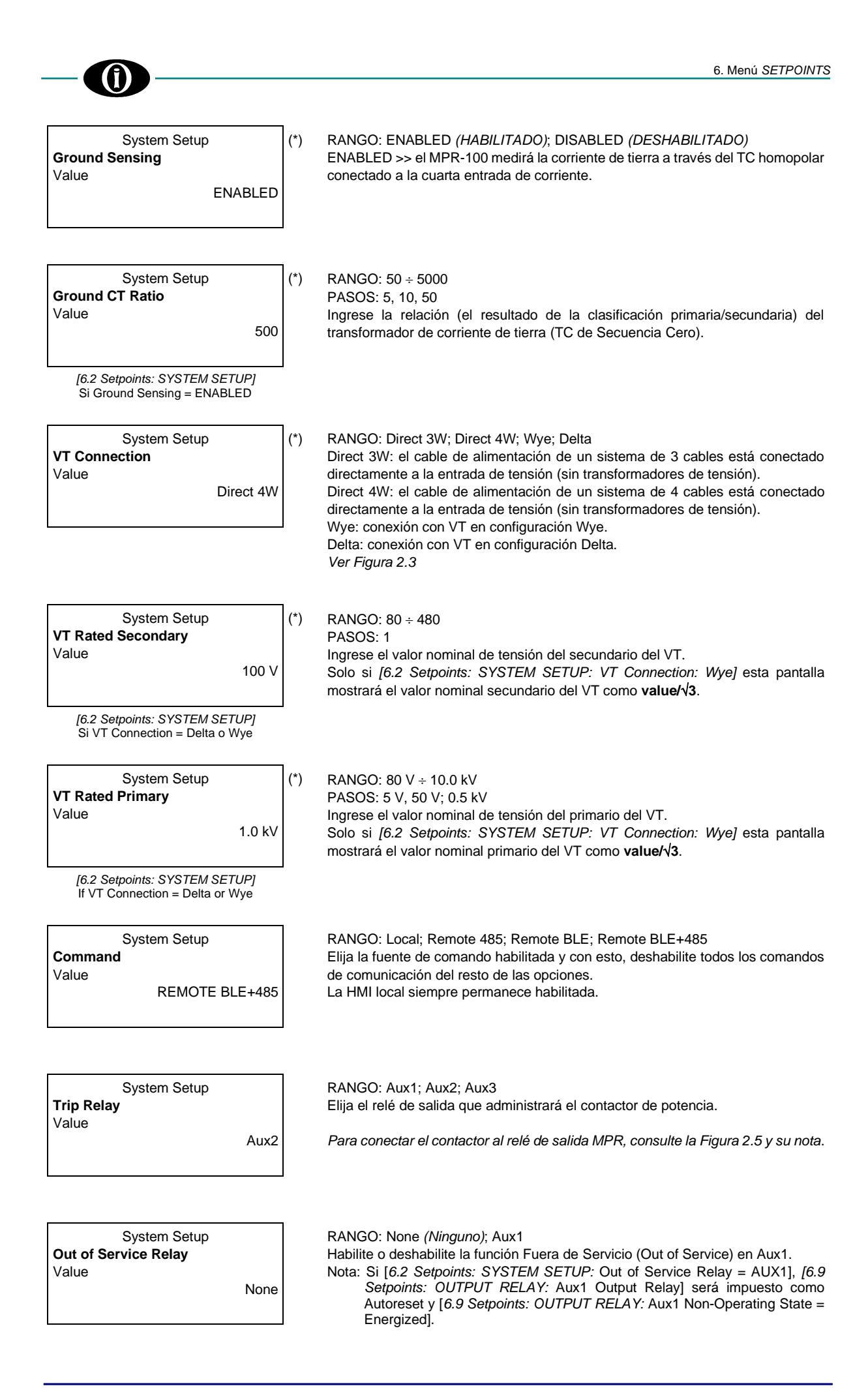

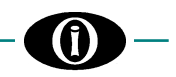

System Setup Power Contact Failure Value

None

RANGO: None *(Ninguno)*; Aux1; Aux2; Aux3 Siempre que haya una condición de falla de contacto de energía (Power Contact Failure), el relé de salida elegido funcionará. Al elegir NONE, la función de falla de contacto de alimentación se desactivará.

#### 6.3 Setpoints: DATE & TIME

Date & Time 2018. Jan. 9 16:54:02:0 Presione ENTER para modificar.

Date & Time 2018. Jan. 9 16:54:02:0 Enter Password

Inserte la contraseña de primer nivel (PSW1) para establecer o modificar la fecha y la hora.

Para almacenar una nueva fecha y hora:

- Inserte la contraseña correcta, si es necesario, usando ▲ y ▼
- 2. Si la contraseña es correcta, el año parpadeará.

Date & Time **2018. Jan. 9 16:54:02:0** Value 2018. Jan. 9 16:54:02:0

- 1. Seleccione el año usando ▲ y ▼ y presione ENTER.
- 2. Repita los pasos 2 y 3 para mes, día, hora, minutos y segundos.
- 3. Presione **ENTER** para almacenar la nueva fecha y hora.

Nota: presione **ENTER**, los decimales de los segundos comenzarán desde cero (0).

Nota 2: al cambiar la fecha y la hora, los datos de arranque (Starts Data) se borrarán.

#### 6.4 Setpoints: MOTOR SETUP

100 A

2

Motor Setup Motor Full Load Current Value

Motor Setup **TC. Curve Class** Value

Motor Setup Overload Pickup Level Value 101 % RANGO: 0,5 ÷ 5000

PASOS: 0,1; 1; 10

Ingrese la corriente nominal a plena carga del motor.

Nota: es necesario elegir la relación y el tamaño de TC correctos para detectar la carga completa del motor (Motor Full Load Current) y la corriente de arranque (Starting Current).

RANGO: CLASS 1; CLASS 2; CLASS 3; CLASS 4; CLASS 5; CLASS 6; CLASS 7; CLASS 8; CLASS 9; CLASS 10; CLASS 15; CLASS 20; CLASS 30 Ingrese la clase térmica del motor.

RANGO: 10 ÷ 150

PASOS: 1 Este punto de ajuste dicta dónde comienza la curva de sobrecarga cuando el motor entra en una condición de sobrecarga.

| Motor Setup    |  |  |
|----------------|--|--|
| Hot/Cold Ratio |  |  |
| Value          |  |  |

#### RANGO: 1 ÷ 100

PASOS: 1

90 %

Este punto de ajuste define la relación entre la característica térmica caliente del motor y la característica fría del motor. El fabricante del motor debe proporcionar información sobre el límite térmico para un motor caliente/frío.

Cuando el motor está funcionando a un nivel que está por debajo del nivel de activación de sobrecarga (Overload Pickup Level), la capacidad térmica utilizada aumentará o disminuirá según la corriente de fase promedio y el punto de ajuste de la relación caliente/frío (Hot/Cold Ratio).

La capacidad térmica utilizada (Thermal Capacity Used) aumentará a una tasa fija del 5% por minuto o disminuirá según la constante de tiempo de enfriamiento en funcionamiento.

 $TC_{used\_end} = I_{avg} x (100 - Hot/Cold Ratio) / Motor FLC$ 

donde:

$$\label{eq:transformation} \begin{split} TC_{used\_end} &= capacidad térmica de estado estable (después de que el motor ha estado funcionando a una corriente constante por debajo del nivel de activación térmica durante un tiempo). \end{split}$$

 $I_{avg}$  = corriente promedio.

Hot/Cold Ratio = el ajuste de la relación de tiempo de bloqueo (Hot/Cold Stall Time Ratio) en caliente/frío aplicado al relé.

Motor FLC = corriente a plena carga del motor (Motor Full Load Current).

La relación caliente / frío se puede determinar dividiendo el TIEMPO DEL ROTOR FRÍO y el TIEMPO DEL ROTOR CALIENTE proporcionado por el fabricante del motor. En caso de que estos valores térmicos no estén disponibles, lea el tiempo de bloqueo en caliente y el tiempo de bloqueo en frío en las curvas de sobrecarga del motor (caliente y frío) en correspondencia a la corriente de rotor bloqueado (LRC). Consulte la *Figura 6.1*.

Relación caliente/frío = A/B

Si no hay diferencia entre la curva caliente y fría, la relación debe ingresarse como 100%.

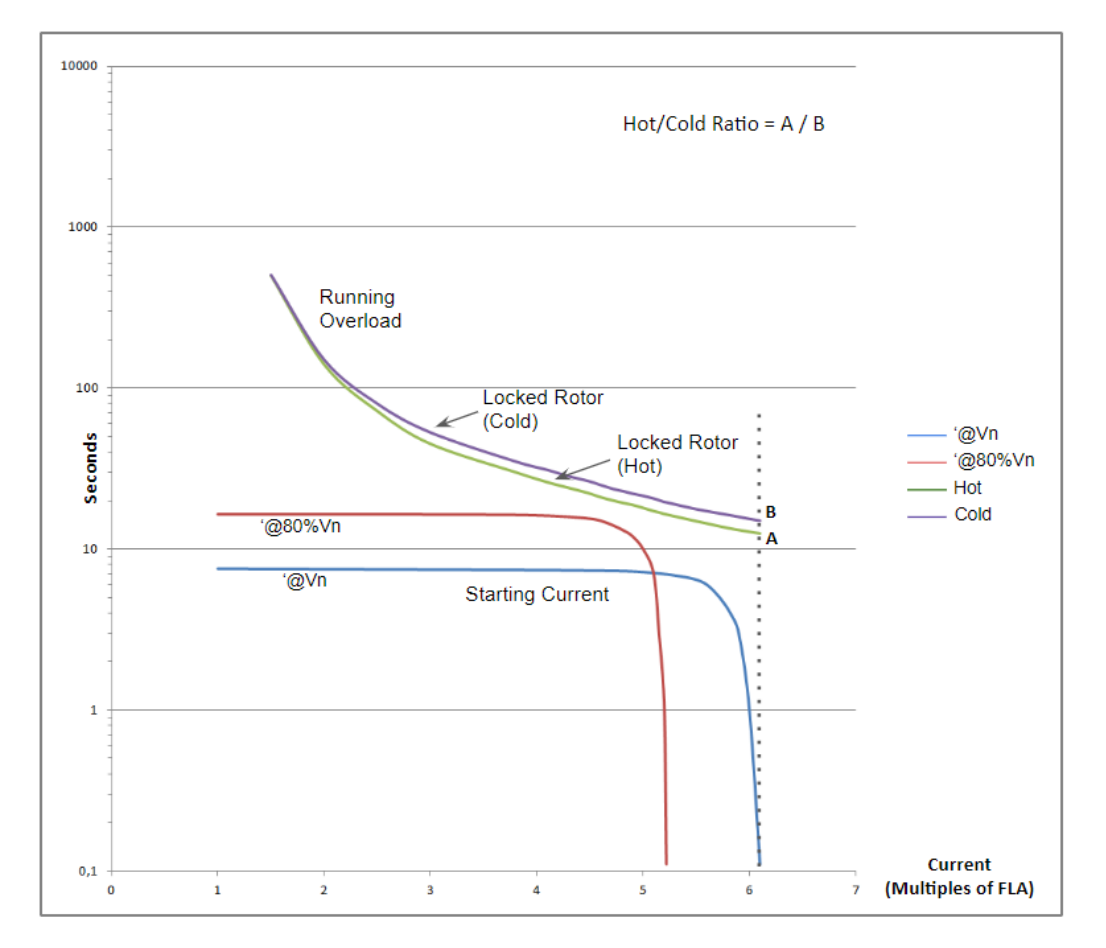

Figure 6.1 – Curvas de sobrecarga del motor (Hot/Cold Ratio)

Motor Setup Negative Sequence Factor Value

#### RANGO: 0 ÷ 12 PASOS: 1

0

Si un Factor de Secuencia Negativa también denominado valor k es diferente de 0, la carga del motor equivalente se incrementa proporcionalmente a la corriente de secuencia negativa presente en las corrientes de fase del motor, lo que da como resultado una reducción de la clase de motor. La fórmula aplicada para calcular la ecuación de corriente equivalente de calentamiento del motor, incluida la contribución de secuencia negativa de corriente.

$$I_{eq} = \sqrt{i^2 \times \left(1 + k \times \left(\frac{I_2}{I_1}\right)^2\right)}$$

Donde:  $I_{eq}$  = corriente equivalente de calentamiento del motor i = por unidad de corriente basada en carga completa del motor (FLC)

 $I_2$  = corriente de secuencia negativa

 $I_1$  = corriente de secuencia positiva

k = Factor de Secuencia Negativa

La constante *k* puede ser calculada con la siguiente modalidad: k = 175/I<sub>LR</sub><sup>2</sup> (estimación típica) & *k* = 230/ I<sub>LR</sub><sup>2</sup> (estimación conservadora) I<sub>LR</sub>: corriente de rotor bloqueado por unidad

Motor Setup Cooling Time Stopped Value 30 min

| Motor Setup          |        |
|----------------------|--------|
| Cooling Time Running |        |
| Value                |        |
|                      | 30 mir |

Motor Setup Motor Load Learn Period Value 15 min RANGO: 0 ÷ 720

PASOS: 1

Ingrese el valor de la constante de tiempo de enfriamiento aplicado cuando el motor está detenido.

Nota: cuando el MPR-100 está apagado, el relé asume que el motor está detenido.

RANGO: 0 ÷ 720 PASOS: 1

Ingrese el valor de la constante de tiempo de enfriamiento aplicado cuando el motor está en función.

Nota: cuando el MPR-100 está apagado, el relé asume que el motor está detenido.

RANGO: 1 ÷ 120

PASOS: 1

Seleccione el período de tiempo durante el cual se calcula la carga promedio del motor.

Establezca un valor de *Motor Load Learn Period* que sea mucho mayor que el tiempo del ciclo del motor.

#### 6.5 Setpoints: GROUND PROTECTION

Las siguientes protecciones tienen una dropout al 98% del punto de ajuste relativo. Por debajo del nivel de dropout, es posible reiniciar el MPR-100 manualmente presionando el botón Reset o automáticamente si el relé de salida está programado como Autoreset.

| Ground Protect.<br>Gnd OVC. Vect<br>Relay<br>Value |  |
|----------------------------------------------------|--|
| <b>Relay</b><br>Value                              |  |

RANGO: NONE (*Ninguno*); ANY COMBINATION OF (*Cualquier combinación de*) AUX1, AUX2 OR AUX3

Cuando se selecciona NONE, la protección Ground OverCurrent Vectorial (Sobrecorriente Vectorial de Tierra) se desactivará.

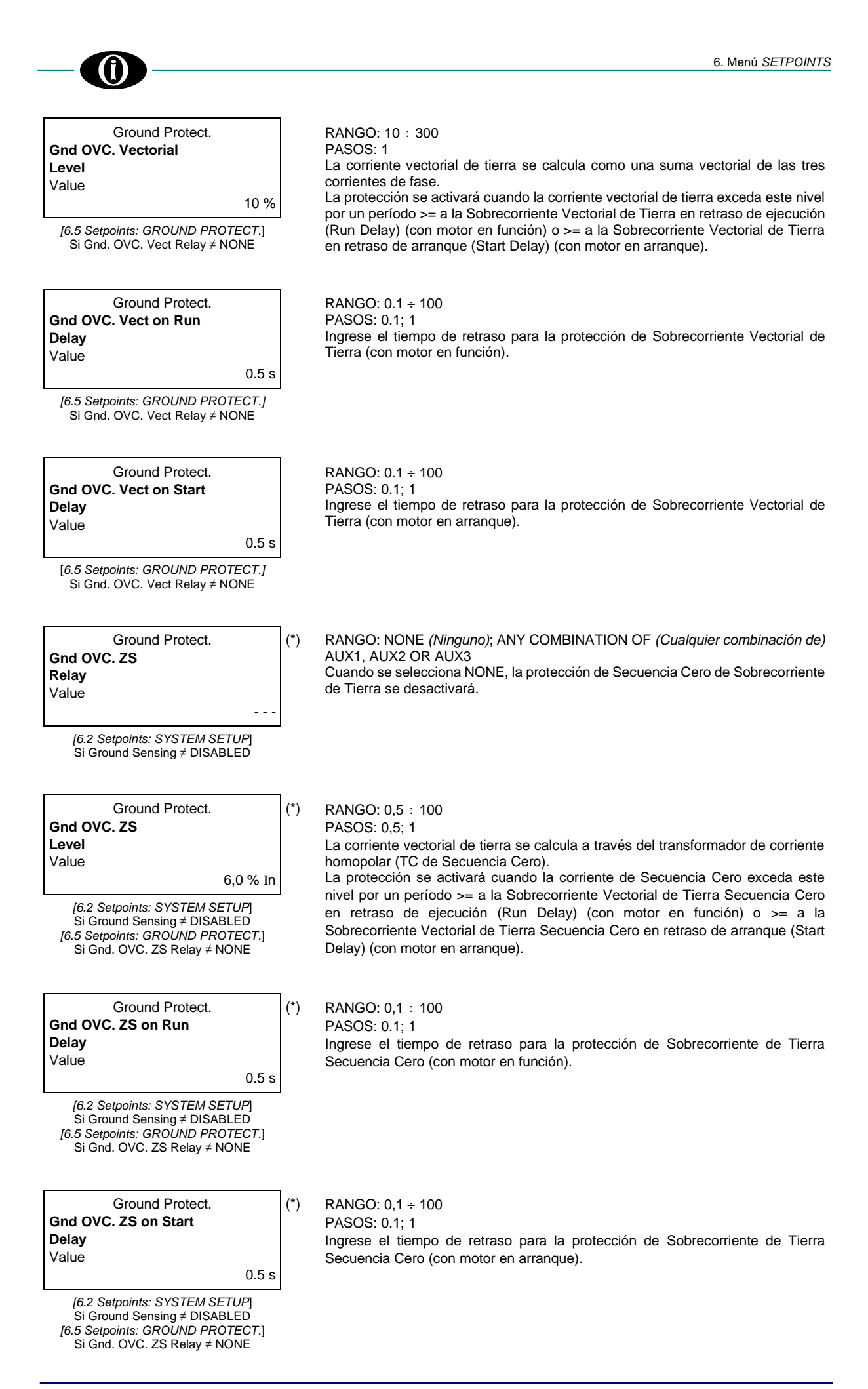

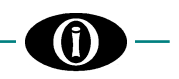

#### 6.6 Setpoints: STANDARD PROTECTION

-

| Standard Protect.<br>Load Increase<br>Relay<br>Value                                                                                      | <ul> <li>(*) RANGO: NONE (<i>Ninguno</i>); ANY COMBINATION OF (<i>Cualquier combinación de</i>)<br/>AUX1, AUX2 OR AUX3<br/>Cuando se selecciona NONE, la protección de Aumento de Carga (Load Increase<br/>Relay) se desactivará.<br/>Cuando el motor está en función, la protección de Aumento de Carga actuará<br/>cuando la corriente del motor exceda el valor establecido en [Setpoints 6.4:<br/>MOTOR SETUP: Overload Pickup Level] por un período &gt; 0,5 seg.</li> </ul> |
|----------------------------------------------------------------------------------------------------|----------------------------------------------------------------------------------------------------|
| Standard Protect.<br>Thermal Capacity<br>Relay<br>Value                                                                                   | RANGO: NONE ( <i>Ninguno</i> ); ANY COMBINATION OF ( <i>Cualquier combinación de</i> )<br>AUX1, AUX2 OR AUX3<br>Cuando se selecciona NONE, la protección de Capacidad Térmica (Thermal<br>Capacity) se desactivará.                                                                                                    |
| Standard Protect.<br>Thermal Capacity<br>Level<br>Value<br>70 %<br>[6.6 Setpoints: STANDARD PROTECT.]<br>Si Thermal Capacity Relay ≠ NONE | RANGO: 16 ÷ 100<br>PASOS: 1<br>Ingrese el valor de intervención de la Capacidad Térmica.                                                                                                    |
| Standard Protect.<br>Reset TC Mode<br>Value<br>LEARN<br>16.6 Setpoints: STANDARD PROTECT 1                                                | RANGO: LEARN; LEVEL<br>Seleccione LEARN, para permitir que el MPR-100 calcule automáticamente el<br>nivel de reinicio, o seleccione LEVEL para especificar un valor por debajo del cual<br>se reiniciará la protección Capacidad Térmica.                                                                                                    |
| Si Thermal Capacity Relay ≠ NONE                                                                                                    | En caso de LEARN:                                                                                                    |
|                                                                                                    | Reset TC = 98% - Learned Starting TC                                                                                                    |
|                                                                                                    | Learned Starting $TC = Ver[5.24 Actual Values: LAST LEARNED DATA].$                                                                                                    |
|                                                                                                    | Nota: si el resultado es < 15% o la Learned Starting Capacity = 0%, el valor se establecerá automáticamente en 15%.<br>Si el resultado es > 90%, el valor se establecerá automáticamente en 90%.                                                                                                    |
| Standard Protect.<br><b>Reset TC Level</b><br>Value<br>50 %<br>[6.6 Setpoints: STANDARD PROTECT.]                                         | RANGO: 1 ÷ 90 %<br>PASOS: 1 %<br>La protección Capacidad Térmica se reiniciará por debajo de este valor.                                                                                                    |
| Si Reset TC Mode = LEVEL<br>Si Thermal Capacity Relay ≠ NONE                                                                              |                                                                                                    |
| Standard Protect.<br>Mechanical Jam<br>Relay<br>Value                                                                                     | RANGO: NONE <i>(Ninguno)</i> ; ANY COMBINATION OF <i>(Cualquier combinación de)</i><br>AUX1, AUX2 OR AUX3<br>Cuando se selecciona NONE, la protección de Bloqueo Mecánico (Mechanical<br>Jam Relay) se desactivará.                                                                                                    |
|                                                                                                    |                                                                                                    |

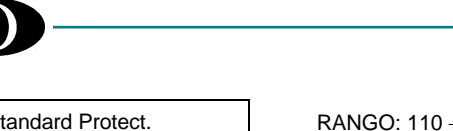

Standard Protect. RANGO: 110 ÷ 500 Mechanical Jam PASOS: 1 Ingrese el nivel de intervención de Bloqueo Mecánico. Level Luego de que el motor arrangue, la protección se activará una vez que la Value magnitud de Ia, Ib, o Ic exceda este valor umbral por un tiempo >= Mechanical 110 %FLC Jam Delay. [6.6 Setpoints: STANDARD PROTECT.] Esta función se puede utilizar para indicar una condición de bloqueo solo cuando Si Mechanical Jam Relay ≠ NONE está en función, porque durante la condición de arranque se encuentra desactivada. El nivel de dropout es al 98%, por debajo del cual es posible reiniciar el MPR-100 manualmente presionando el botón de Reset o automáticamente si el relé de salida está programado como Autoreset. Standard Protect. RANGO: 0.5 ÷ 600 Mechanical Jam PASOS: 0.1; 1 Delav Ingrese el tiempo de retraso para la protección contra bloqueos mecánicos. Value 0.5 s [6.6 Setpoints: STANDARD PROTECT.] Si Mechanical Jam Relay ≠ NONE Standard Protect. RANGO: NONE (Ninguno); ANY COMBINATION OF (Cualquier combinación de) Current Unbalance AUX1, AUX2 OR AUX3 Cuando se selecciona NONE, la protección de Desequilibrio de Corriente (Current Relav Unbalance Relay) se desactivará. Value Standard Protect. RANGO: 1 ÷ 99 Current Unbalance PASOS: 1 Ingrese el nivel de intervención de Deseguilibrio de Corriente. l evel La protección se activará una vez que el desequilibrio de corriente exceda este Value umbral por un tiempo >= Current Unbalance Delay. 10 % [6.6 Setpoints: STANDARD PROTECT.] El nivel de dropout es al 98%, por debajo del cual es posible reiniciar el MPR-100 Si Current Unbalance Relay ≠ NONE manualmente presionando el botón de Reset o automáticamente si el relé de salida está programado como Autoreset. Standard Protect. RANGO: 0.5 ÷ 600 Current Unbalance PASOS: 0.1; 1 Delay Ingrese el tiempo de retraso para la protección de desequilibrio de corriente. Value 0.5 s [6.6 Setpoints: STANDARD PROTECT.] Si Current Unbalance Relay ≠ NONE Standard Protect. RANGO: NONE (Ninguno); ANY COMBINATION OF (Cualquier combinación de) (\*) UnderCurrent AUX1. AUX2 OR AUX3 Cuando se selecciona NONE, la protección de Subcorriente (UnderCurrent) se Relay desactivará. Value - -RANGO: 2 ÷ 100

Standard Protect. (\*) UnderCurrent Level Value 10 %FI C

[6.6 Setpoints: STANDARD PROTECT.] Si UnderCurrent Relay ≠ NONE

PASOS: 1

Ingrese al nivel de intervención de la protección para Subcorriente. La protección se activará una vez que la magnitud de Ia, Ib, o Ic caiga por debajo de este valor umbral por un tiempo >= UnderCurrent Delay.

El nivel de dropout es al 102%, por encima del cual es posible reiniciar el MPR-100 manualmente presionando el botón de Reset o automáticamente si el relé de salida está programado como Autoreset.

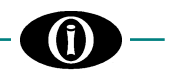

| Standard Protect. |       |
|-------------------|-------|
| UnderCurrent      |       |
| Delay             |       |
| Value             |       |
|                   | 0.5 s |

RANGO: 0.5 ÷ 600 PASOS: 0.1; 1 Ingrese el tiempo de retraso para la protección de Subcorriente.

[6.6 Setpoints: STANDARD PROTECT.] Si UnderCurrent Relay ≠ NONE

#### 6.7 Setpoints: STARTING PROTECTION

(\*)

| Standard Protect. |  |  |  |
|-------------------|--|--|--|
| Acceleration Time |  |  |  |
| Relay             |  |  |  |
| Value             |  |  |  |
|                   |  |  |  |

RANGO: NONE (*Ninguno*); ANY COMBINATION OF (*Cualquier combinación de*) AUX1, AUX2 OR AUX3 Cuando se selecciona NONE, la protección Tiempo de Aceleración (Acceleration Time Relay) se desactivará.

| Standard Protect. |      |
|-------------------|------|
| Max Acceleration  |      |
| Time              |      |
| Value             |      |
|                   | 10 s |

[6.7 Setpoints: STARTING PROTECT.] Si Acceleration Time Relay ≠ NONE RANGO: 1.0 ÷ 300 PASOS: 0.1; 1 Este valor determina el tiempo máximo que el motor empleará para arrancar. Si el período de aceleración supera este tiempo, la protección actuará.

Nota: las estadísticas relacionadas con la sección Multiple Starts Relay se obtienen a partir de un búfer circular que almacena todos los arranques considerando el momento en que ocurrieron. El búfer consta de 30 celdas en caso de período de tiempo = HOUR (HORA) o MONTH (MES) y 24 celdas en caso de período de tiempo = DAY (DÍA).

Standard Protect. **Multiple Starts Relay** Value

RANGO: NONE (*Ninguno*); ANY COMBINATION OF (*Cualquier combinación de*) AUX1, AUX2 OR AUX3 Cuando se selecciona NONE, la protección Arranques Múltiples (Multiple Starts Relay) se desactivará.

| Standard Protect.    |      |
|----------------------|------|
| Multiple Starts Time |      |
| Period               |      |
| Value                |      |
|                      | HOUR |

[6.7 Setpoints: STARTING PROTECT.] Si Multiple Starts Relay ≠ NONE

| Standard Protect. |      |
|-------------------|------|
| Max Starting Rate |      |
| Value             | 10/⊢ |

[6.7 Setpoints: STARTING PROTECT.] Si Multiple Starts Relay ≠ NONE

RANGO: HOUR *(HORA)*; DAY *(DÍA)*; MONTH *(MES)* El valor seleccionado representa el período de tiempo durante el cual se calculan las estadísticas de arranque.

Cuando se cambia el valor, las estadísticas de arranque para el período de tiempo seleccionado, el máximo de arranques en el período de tiempo seleccionado y los datos en el búfer circular se reiniciarán.

RANGO: 1 ÷ 6000 PASOS: 1

Dependiendo de la opción seleccionada en la pantalla Multiple Starts Time Period, el valor mostrará /H para HORA, /D para DÍA y /M para MES.

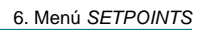

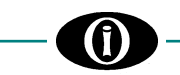

#### 6.8 Setpoints: VOLTAGE PROTECTION

Los umbrales de tensión en los siguientes puntos de ajuste se expresan en porcentaje del Rated VT (VT nominal). Delta >> Rated VT = valor nominal al primario fase-fase. Wye >> Rated VT = valor nominal al primario tierra-tierra.

Direct 3W >> Rated VT = entrada de tensión nominal fase-fase (480 V). Direct 4W >> Rated VT = entrada de tensión nominal fase-neutro (277 V).

| Voltage Protect.<br>UnderVoltage1<br>Relay<br>Value                                                                                          | (*) | RANGO: NONE ( <i>Ninguno</i> ); ANY COMBINATION OF ( <i>Cualquier combinación de</i> )<br>AUX1, AUX2 OR AUX3<br>Cuando se selecciona NONE, la protección de Subtensión (UnderVoltage1 Relay)<br>se desactivará.                                                                                |
|----------------------------------------------------------------------------------------------------|-----|----------------------------------------------------------------------------------------------------|
| Voltage Protect.<br>UnderVoltage1 Level<br>Value<br>80 %VT<br>[6.8 Setpoints: VOLTAGE PROTECT.]<br>Si UnderVoltage1 Relay ≠ NONE             | (*) | RANGO: 30 ÷ 99<br>PASOS: 1<br>Ingrese el nivel de intervención de Subtensión.<br>La protección se activará cuando las tensiones bajen a este nivel durante un<br>período >= valor de retraso de Subtensión (UnderVoltage1 Delay).                                                              |
| Voltage Protect.<br>UnderVoltage1 Reset<br>Value<br>85 %VT<br>[6.8 Setpoints: VOLTAGE PROTECT.]<br>Si UnderVoltage1 Relay ≠ NONE             | (*) | RANGO: 31 ÷ 100<br>PASOS: 1<br>Ingrese el valor porcentual en el que desaparece la condición de falla para<br>Subtensión. A este punto, es posible reiniciar el MPR-100 manualmente<br>presionando el botón de Reset o automáticamente si el relé de salida está<br>programado como Autoreset. |
| Voltage Protect.<br>UnderVoltage1 Delay<br>Value<br>0.5 s                                                                                    | (*) | RANGO: 0.5 ÷ 600<br>PASOS: 0.1; 1<br>Ingrese el valor de retraso para la protección de Subtensión.                                                                                                    |
| [6.8 Setpoints: VOLTAGE PROTECT.]<br>Si UnderVoltage1 Relay ≠ NONE                                                                           | _   |                                                                                                    |
| Voltage Protect.<br>UnderVoltage1 Phase<br>Operat.<br>Value<br>ANY ONE                                                                       | (*) | RANGO: ANY ONE; ANY TWO; ALL THREE<br>Seleccione el número mínimo de fases en las que debe ocurrir la condición de<br>falla para la intervención de Subtensión.                                                                                                    |
| [6.8 Setpoints: VOLTAGE PROTECT.]<br>Si UnderVoltage1 Relay ≠ NONE                                                                           | _   |                                                                                                    |
| Voltage Protect.<br>UnderVoltage1 min. op.<br>level<br>Value<br>15 %VT<br>[6.8 Setpoints: VOLTAGE PROTECT.]<br>Si UnderVoltage1 Relay ≠ NONE | (*) | RANGO: 0 ÷ 50<br>PASOS: 1<br>Ingrese el valor límite de tensión debajo del cual la protección de Subtensión se<br>desactivará.                                                                                                    |
| Voltage Protect.<br>OverVoltage1<br>Relay<br>Value                                                                                           | (*) | RANGO: NONE ( <i>Ninguno</i> ); ANY COMBINATION OF ( <i>Cualquier combinación de</i> )<br>AUX1, AUX2 OR AUX3<br>Cuando se selecciona NONE, la protección de Sobretensión (OverVoltage1<br>Relay) se desactivará.                                                                               |

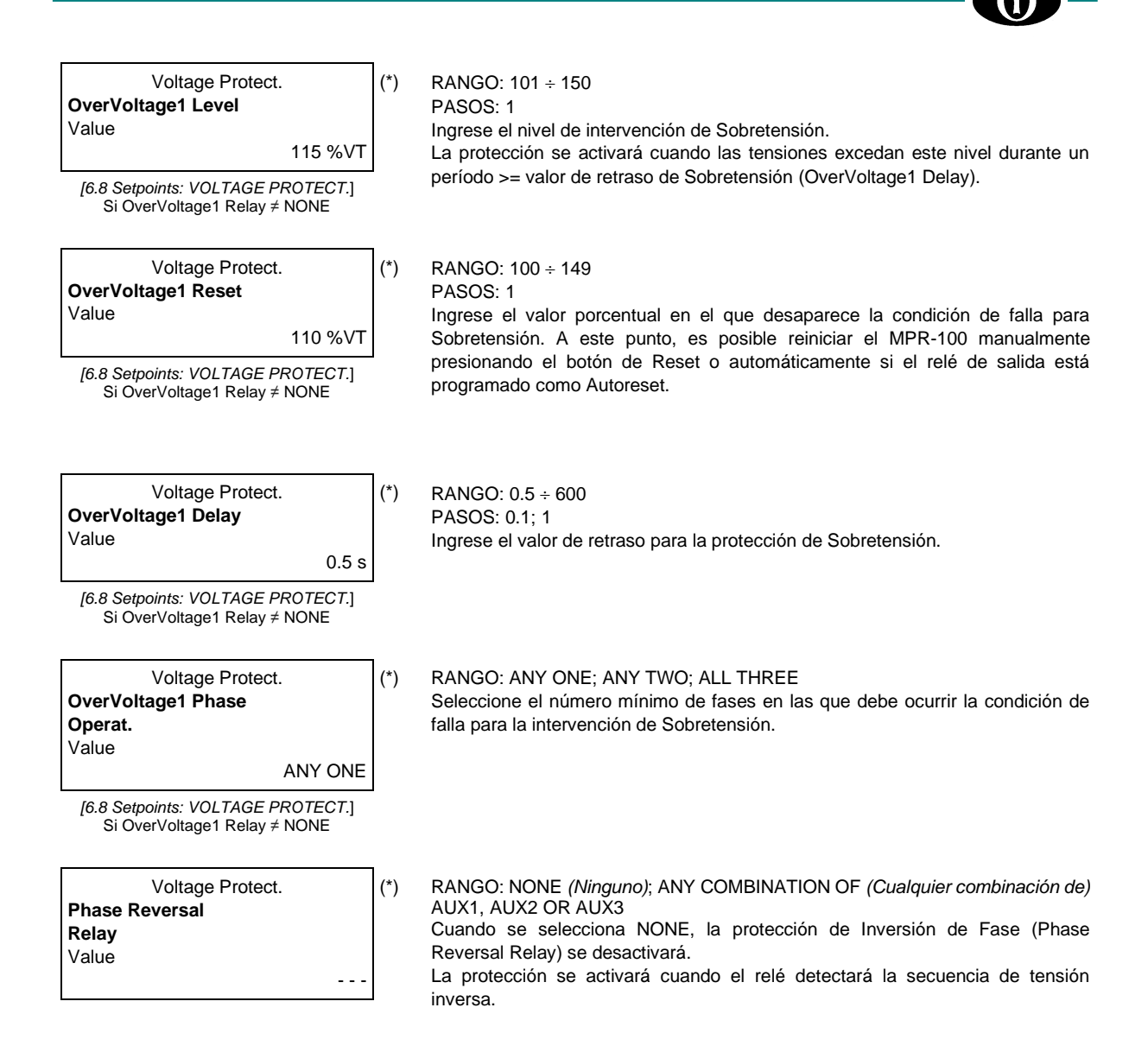

#### 6.9 Setpoints: OUTPUT RELAY

En caso de condición de falla actuará el relé de salida asociado a la función de protección activa (pasará de un Estado No Operativo a un Estado Operativo). Si el relé de salida está configurado como Trip Relay [6.2 Setpoints: SYSTEM SETUP: Trip Relay], la intervención de protección hará que el led de Trip se encienda.

Output Relay **Aux1 Output Relay** Value LATCHED

#### RANGO: LATCHED; AUTORESET

- LATCHED: una vez que interviene la protección asociada, el relé de salida Aux1 funcionará en Estado Operativo.
- Cuando cesa la condición de falla, es necesario realizar un RESET manual.
   AUTORESET: una vez que interviene la protección asociada, el relé de salida funcionará en Estado Operativo.
- Cuando cesa la condición de falla, el Aux1 realizará un RESET automático.
- Not a: si [6.2 Setpoints: SYSTEM SETUP: Out of Service Relay = AUX1], [6.9 Setpoints: OUTPUT RELAY: Aux1 Output Relay] será establecido como Autoreset y [6.9 Setpoints: OUTPUT RELAY: Aux1 Non-Operating State = Energized].

| Output Relay      |         |
|-------------------|---------|
| Aux2 Output Relay |         |
| Value             |         |
|                   | LATCHED |

#### RANGO: LATCHED; AUTORESET

- LATCHED: una vez que interviene la protección asociada, el relé de salida Aux2 funcionará en Estado Operativo.
- Cuando cesa la condición de falla, es necesario realizar un RESET manual. AUTORESET: una vez que interviene la protección asociada, el relé de salida funcionará en Estado Operativo.

Cuando cesa la condición de falla, el Aux2 realizará un RESET automático.

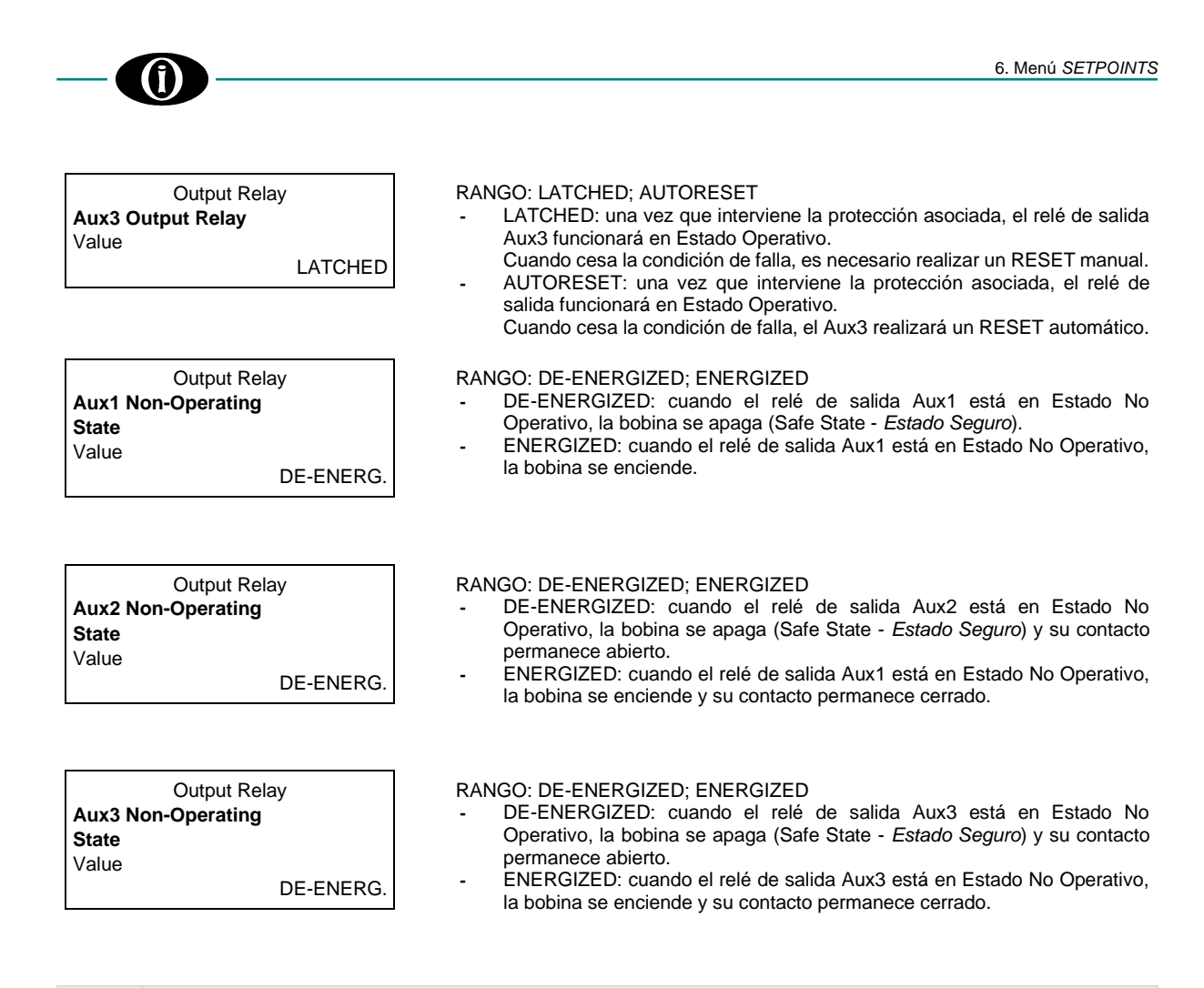

Para conectar los relés de salida en la sección anterior, consulte la Figura 2.5 y su nota.

#### 6.10 Setpoints: EVENT RECORDER

Puede habilitar/deshabilitar el almacenamiento de cada tipo de evento. Todos los eventos, hasta un máximo de 100, permanecerán en un búfer de memoria que funciona en modo FIFO (First-In, First-Out - *primero en entrar, primero en salir*). Una vez que se almacenan 100 eventos, el nuevo evento eliminará el más antiguo.

| Event Recorder         |
|------------------------|
| System Events<br>Value |
| ENABLED                |

RANGO: ENABLED (HABILITADO); DISABLED (DESHABILITADO)

| Event Record  | der     |
|---------------|---------|
| Output Relays |         |
| Events        |         |
| Value         |         |
|               | ENABLED |

| Event Recorder   | (*) |
|------------------|-----|
| Voltage Protect. |     |
| Events           |     |
| Value            |     |
| ENABLED          |     |

RANGO: ENABLED (HABILITADO); DISABLED (DESHABILITADO)

RANGO: ENABLED (HABILITADO); DISABLED (DESHABILITADO)

MPR-100 Medición y protección para motores asíncronos 6.12 Manual de ins

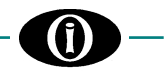

| Event Recorder       | r       |
|----------------------|---------|
| Gnd Current Protect. |         |
| Events               |         |
| Value                |         |
|                      | ENABLED |

RANGO: ENABLED (HABILITADO); DISABLED (DESHABILITADO)

| Event Recorder    |
|-------------------|
| Standard Protect. |
| Events            |
| Value             |
| ENABLED           |

RANGO: ENABLED (HABILITADO); DISABLED (DESHABILITADO)

| Event Recorder    |       |
|-------------------|-------|
| Starting Protect. |       |
| Events            |       |
| Value             |       |
| EN                | ABLED |

RANGO: ENABLED (HABILITADO); DISABLED (DESHABILITADO)

#### 6.11 Setpoints: MODBUS COMMUNICATION

1

Esta sección contiene los ajustes que permiten la comunicación del MPR-100 con otros dispositivos.

Modbus Comm. Modbus Address 1 Value RANGO: 1 ÷ 247 PASOS: 1 Modifique el ID del Modbus.

| Modbus Comm. |      |
|--------------|------|
| RS-485       |      |
| Baudrate     |      |
| Value        |      |
|              | 9600 |

RANGO: 9600; 19200; 38400; 57600; 115200 Seleccione la velocidad de transmisión.

|         | Modbus Comm. |     |
|---------|--------------|-----|
| RS-485  |              |     |
| Config. |              |     |
| Value   |              |     |
|         |              | 8N1 |

RANGO: 8N1; 8N2; 8E1; 8E2; 8O1; 8O2 Especifique la paridad y el Stop-bit.

Para obtener más información, descargue Modbus Memory Map de la página web de Orion Italia.

#### 6.12 Setpoints: BLUETOOTH

Esta sección contiene información sobre la conectividad Bluetooth del MPR-100.

Bluetooth Device Name

Value MPR-XXX-XXXXXX Modifique el ID del Bluetooth. Si un dispositivo externo realiza una búsqueda de Bluetooth, el MPR-100 aparecerá con el nombre del dispositivo especificado en la pantalla.

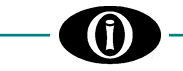

#### 6.13 Setpoints: FIRMWARE UPDATE

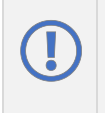

Antes de continuar con la actualización, el usuario debe asegurarse de no tener ningún problema con la fuente de alimentación. NO DESCONECTE LA FUENTE DE ALIMENTACIÓN durante la actualización, el dispositivo podría quedar inutilizable. Orion Italia no se hace responsable de los daños que puedan producirse tras el procedimiento incorrecto de actualización de firmware.

El firmware del MPR-100 se puede actualizar mediante Bluetooth o mediante el puerto serie RS-485.

Firmware Update RS485 Update BLE Update Para inicializar la actualización, seleccione el método y presione ENTER. Para autorizar la actualización, inserte la contraseña de segundo nivel (PSW2).

Firmware Update Ready to be Updated El MPR-100 está esperando recibir la actualización. Una vez que la actualización se haya instalado correctamente, verifique la versión del firmware en *[6.1 Setpoints: SETPOINT ACCESS]*.

#### 6.14 Setpoints: CALIBRATION MODE

Cuando el usuario está operando los puntos de ajuste en este menú, el MPR-100 no garantiza el correcto desempeño de la protección y almacenamiento de Eventos, así como la correcta ejecución de las funciones de medición.

Por motivos de seguridad, se recomienda al usuario de tomar las precauciones necesarias antes de utilizar esta sección. Calibration Mode RANGO: 0 ÷ 10 **Display Brightness** Elija el brillo de la pantalla que se aplicará cuando el MPR-100 no se encuentre Value en modo Autoscroll. 5 **Calibration Mode** RANGO: 1 ÷ 10 **Display Contrast** Value 5 **Calibration Mode** RANGO: YES (SÍ); NO Test HMI Elija YES y presione ENTER, para realizar una prueba del display y de los leds. La pantalla mostrará solo puntos y los leds se encenderán durante un par de Value No segundos. **Calibration Mode** RANGO: YES (SÍ); NO Test BLE Elija YES y presione ENTER, para realizar una prueba. Value No

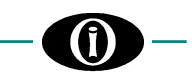

| Calibration Mode |      |
|------------------|------|
| Test Relays      |      |
| Value            |      |
|                  | None |

RANGO: NONE (*Ninguno*); AUX1; AUX2; AUX3; ALL (*TODOS*) Energice uno o más relés de salida. Durante la prueba, los relés elegidos permanecerán energizados durante cinco (5) segundos y la navegación se desactivará durante este tiempo.

| Calibration Mode |    |  |  |  |
|------------------|----|--|--|--|
| Device           | ID |  |  |  |
| Value            |    |  |  |  |
| 63aDedRt2f4=     |    |  |  |  |

Un código como el del ejemplo identifica de forma única al MPR-100. Es útil en caso de que se pierda la contraseña o en caso de que Orion Italia lo requiera para asistencia técnica.

Las siguientes pantallas solo serán visibles si se accede al sistema con la contraseña de segundo nivel (PSW2): Ver [APÉNDICE B]

Cualquier modificación aplicada a las siguientes configuraciones puede afectar las funciones de medición y protección.

|       | Calibration Mode |  |  |  |
|-------|------------------|--|--|--|
| ΚΤΑ   |                  |  |  |  |
| Value |                  |  |  |  |
|       | 1.000            |  |  |  |

RANGO: 0.800 ÷ 1.200 Factor de corrección para relación TC.

|       | Calibration Mode |  |
|-------|------------------|--|
| ΚΤν   |                  |  |
| Value |                  |  |
|       | 1.000            |  |

RANGO: 0.800 ÷ 1.200 Factor de corrección para relación TV.

Calibration Mode Comp Phi TA/TV Value 0.00 RANGO: -5.00 ÷ 5.00 Factor de corrección para desplazamiento de fase TA/TV.

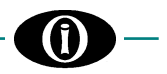

### 7. Menú EVENTS

#### 7.1 EVENT LIST

El MPR-100 es capaz de almacenar hasta cien (100) eventos.

Ciertos tipos de eventos pueden registrarse o no, dependiendo de la configuración almacenada en la sección [6.10 Setpoints: EVENT RECORDER].

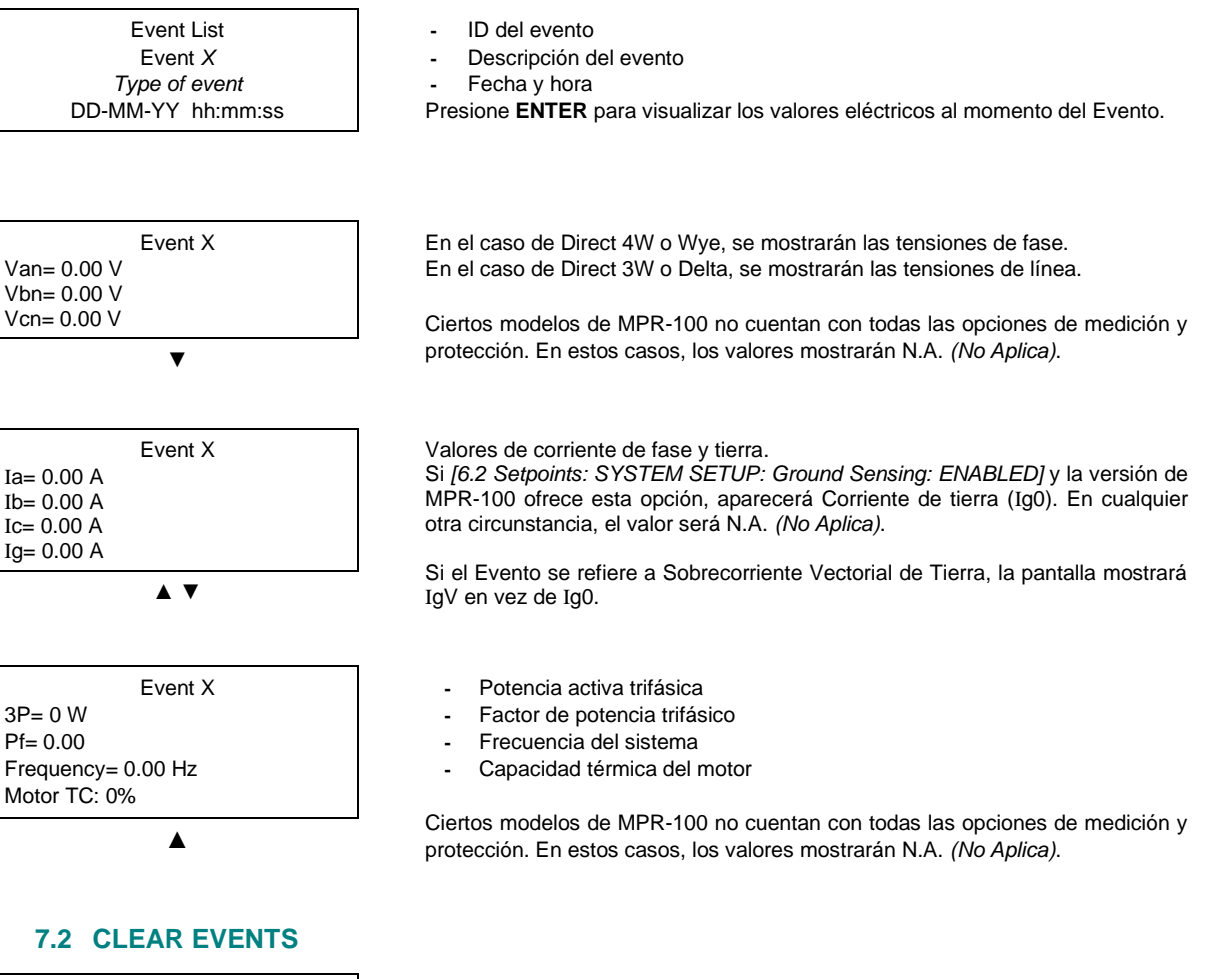

Events Clear All Events? No

Seleccione la opción deseada y presione ENTER.

Inserte la contraseña de primer nivel (PSW1) o de segundo nivel (PSW2), a menos que haya iniciado sesión anteriormente.

Presione  $\mbox{ENTER}$  para eliminar todos los eventos o presione  $\mbox{to}$  ESC para abandonar.

La unidad confirmará la eliminación mostrando Events Data Cleared (Datos de Eventos Eliminados).

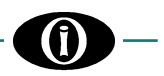

### 8. Menú RESET

Toda la programación debe ser realizada por personal cualificado con conocimiento adecuado del funcionamiento del equipo y del contenido de este manual.

#### 8.1 RESET

Esta opción del menú principal permite al usuario ejecutar un RESET del MPR-100. El comando Reset no cancela ningún dato adquirido (Eventos, Energía...), en cambio, restablece una condición de falla (incluyendo Trip) si ya no está presente; y/o elimina la notificación de una condición de falla almacenada previamente.

Reset Reset Relays? No RANGO: NO; YES (*SÍ*) Desplácese ▲ ▼ para seleccionar YES y presione **ENTER** para continuar >> Reset Enviado. Para abandonar, presione つ **ESC**.

Se puede acceder a este menú mediante un acceso directo: Presione **ENTER** y **> ESC** contemporáneamente durante más de dos segundos.

Otra forma de proceder con el RESET es a través de Modbus RS485, solo si [6.2 Setpoints: SYSTEM SETUP: Command] REMOTE 485 o REMOTE BLE+485.

### 9. Solución de problemas

#### EL RELÉ NO SE ENCIENDE

0

- Verificar las conexiones eléctricas y los fusibles.

#### LAS TENSIONES NO SE VISUALIZAN

- Verificar las conexiones y fusibles de las entradas de tensión..

#### LAS CORRIENTES NO SE VISUALIZAN

- Verificar el cableado de los TC.
- Verificar que no haya cortocircuitos en el terminal.

#### MALFUNCIONAMIENTO DE RELÉS DE SALIDA (TERMINALES N. 10 A 16)

- Verificar el correcto funcionamiento siguiendo las instrucciones [6.14 Setpoints: CALIBRATION MODE].
- Verificar conexión de cableado adecuada.

#### DISCREPANCIA (led STATUS parpadeando 0.3s ENCENDIDO – 0.3s APAGADO)

- Compruebe que todos los puntos de ajuste no estén fuera de rango con respecto al memory map.
- Verificar que UnderVoltage Reset no sea <= UnderVoltage Level
- Verificar que OverVoltage Reset no sea >= OverVoltage Level
- Solo si [6.6 Setpoints: STANDARD PROTECT.: Reset TC Mode = LEVEL]; verificar que TC Reset no sea >= TC Level
- Solo si = [6.6 Setpoints: STANDARD PROTECT.: Reset TC Mode = LEARN]; verificar que el valor calculado LEARN en [6.6 Setpoints: STANDARD PROTECT.: Reset TC Mode] no sea >= TC Level
  - Reset TC = 98% Learned Starting TC
  - Donde: Learned Starting TC = Ver [5.24 Actual Values: LAST LEARNED DATA].
- Solo si [6.2 Setpoints: SYSTEM SETUP: Out of Service Relay = AUX1]; verificar que no haya ninguna protección habilitada en Out of Service Relay.
- Solo si [6.2 Setpoints: SYSTEM SETUP: Out of Service Relay = AUX1]; verificar que [6.2 Setpoints: SYSTEM SETUP: Trip Relay ≠ AUX1]
- Verificar que la salida asociada con Trip Relay no sea la misma que la asociada con Power Contact Failure Relay.
- Verificar que la salida asociada con Power Contact Failure Relay no sea la misma que la asociada con Out of Service Relay.

### APÉNDICE A

#### **TRANSFORMADORES DE CORRIENTE (TC)**

#### **APLICACIÓN ESTÁNDAR**

Los TC de fase estándar "MPR-100 CT" se utilizan para la detección de corriente en el relé MPR-100; estos TC estándar están diseñados con cuatro relaciones diferentes para tener un rango muy alto de corrientes nominales. Tres de estos TC se suministran normalmente con el relé (excepto solicitudes particulares).

El MPR-100 CT estándar tiene 4 terminales; la tabla que se muestra a continuación permite seleccionar la proporción correcta:

| lp/ls     | n             | SALIDAS | PRECISIÓN | CÓDIGO DE<br>ORDEN |
|-----------|---------------|---------|-----------|--------------------|
| 100/0.2 A | n2 - 3 = 500  | 2+ - 3  | 1%        |                    |
| 200/0.2 A | n1 - 2 = 1000 | 1+ - 2  | 1%        | KITCT01            |
| 300/0.2 A | n1 - 3 = 1500 | 1+-3    | 0.7%      | KIICIUI            |
| 400/0.2 A | n1 - 4 = 2000 | 1+ - 4  | 0.5%      |                    |

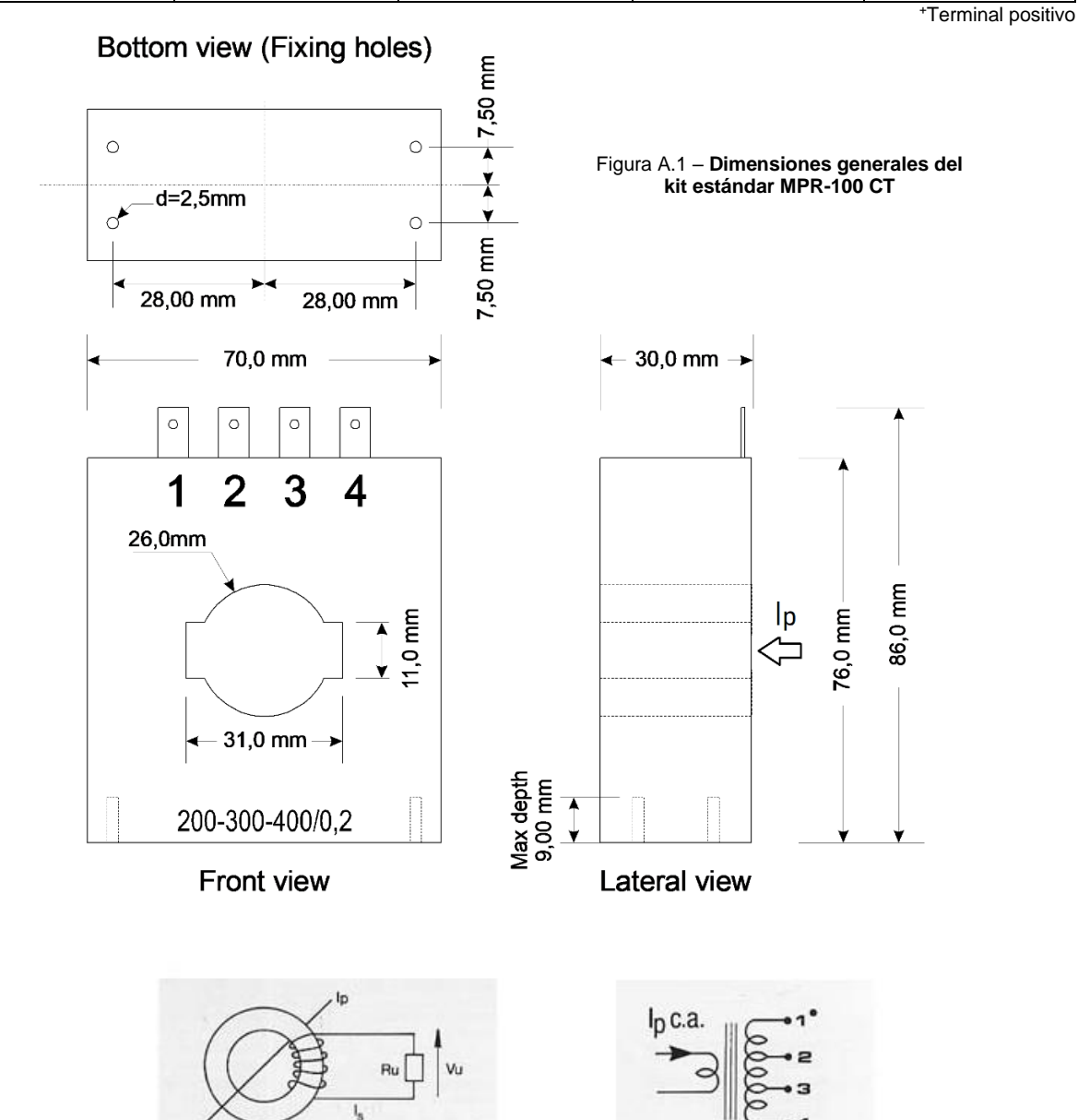

Figura A.2 – Datos técnicos del MPR-100 CT

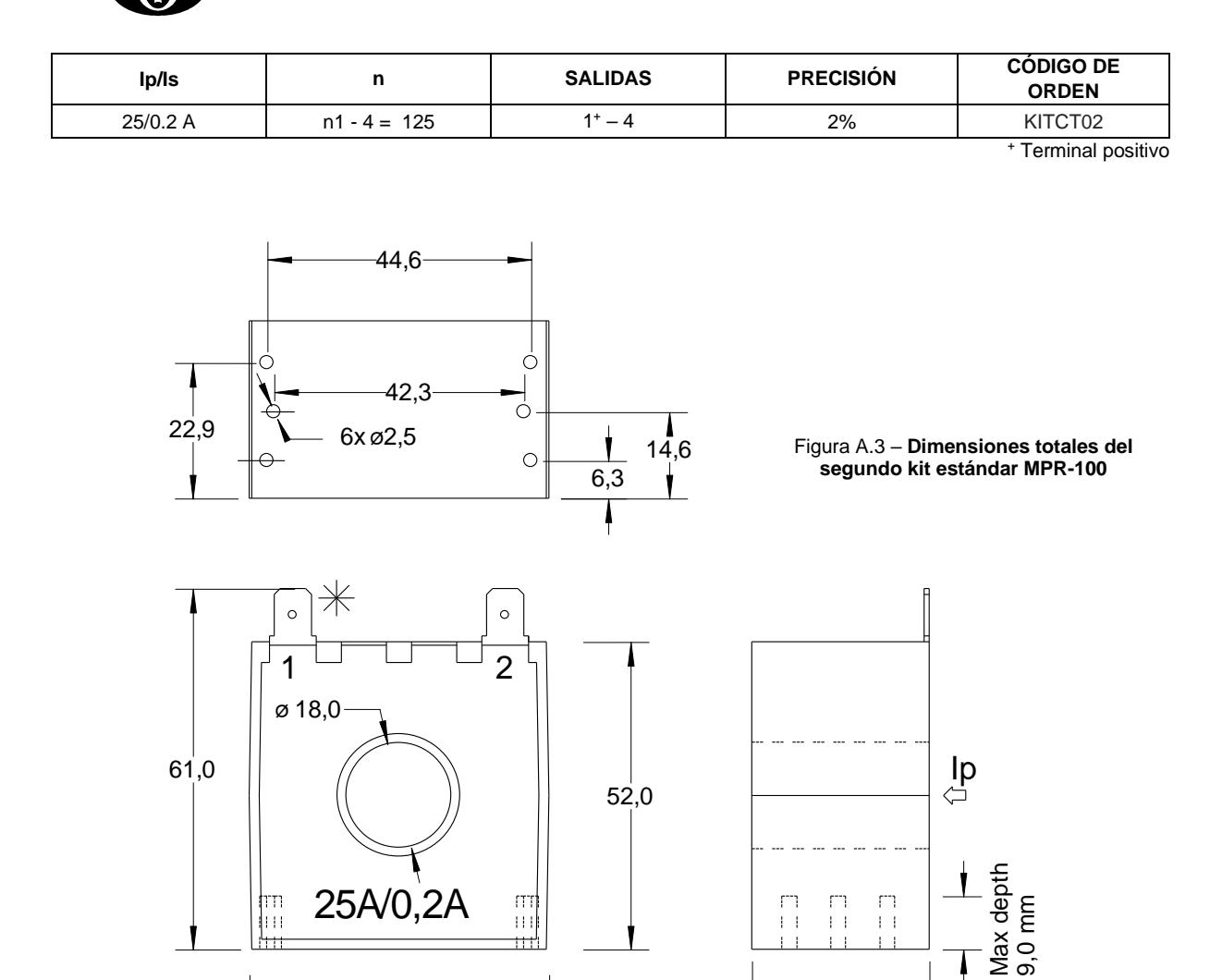

#### Observe la polaridad correcta durante la conexión del TC [Figura 2.3 y Figura 2.4]

50,7

Si se necesitan corrientes nominales superiores a 400 A o especificaciones diferentes con respecto a los TC, póngase en contacto con Orion Italia.

30,0

Si la versión MPR-100 lo contempla, la detección de corriente de tierra sensible se puede lograr utilizando un método de detección de Secuencia Cero como se muestra en la *Figura A.3.* Para esta configuración, los cables trifásicos deben pasar a través de la ventana de un TC separado que detecta el componente de Secuencia Cero de las tres corrientes.

#### **TC PERSONALIZADO**

Usando un TC que es personalizado, y por ende, no es standárd:

Tenga en cuenta que todos los TC deben tener una corriente nominal secundaria de 0,2 A.
 La unidad se dañará si no se siguen estas precauciones.
 Orion Italia no se hace responsable de los daños causados como consecuencia del uso de TC no adaptos.
 No conecte los secundarios de los TC a tierra.

Siempre que se utilicen TC personalizados, el relé debe configurarse de la siguiente manera:

| [Setpoints 2: SYSTEM SETUP] |               |                                                                       |
|-----------------------------|---------------|-----------------------------------------------------------------------|
| Phase CT Rating             | $\rightarrow$ | seleccionar "Cust/0.2 A"                                              |
| Custom Phase CT Rating      | $\rightarrow$ | ingresar la corriente nominal primaria de fase del TC                 |
| Number of Turns             | $\rightarrow$ | seleccionar el número de vueltas del cable en el lado primario del TC |
|                             |               |                                                                       |

## **()**-

### **APÉNDICE B**

#### **GESTIÓN DE CONTRASEÑAS**

| Función/Nivel<br>Contraseña   | No<br>Contraseña | Primer<br>Nivel<br>(PSW1) | Segundo<br>Nivel<br>(PSW2) | Tercer<br>Nivel<br>(PSW3)<br>Contacte<br>Orion Italia | Notas                                                                                               |
|-------------------------------|------------------|---------------------------|----------------------------|-------------------------------------------------------|----------------------------------------------------------------------------------------------------|
| Reset Relay                   | X                | Х                         | Х                          | Х                                                     |                                                                                                    |
| Clear Events                  |                  | Х                         | Х                          | Х                                                     |                                                                                                    |
| Reset Counters                |                  |                           | Х                          | X                                                     |                                                                                                    |
| Reset Starts Data<br>Counters |                  | Х                         | x                          | x                                                     |                                                                                                    |
| Reset Energy                  |                  |                           | Х                          | X                                                     |                                                                                                    |
| Factory Default               |                  |                           |                            | x                                                     | K-Calibration, K-TA TV,<br>Energy, Events, Counters y<br>Last Learned Data<br>permanecerán iguales. |
| Auto-Calibration              |                  |                           |                            | Х                                                     |                                                                                                    |
| K-Calibration (relay)         |                  |                           |                            | X                                                     |                                                                                                    |
| K-Calibration (TA-TV)         |                  |                           | Х                          | Х                                                     |                                                                                                    |
| Upgrade Firmware              |                  |                           | Х                          | Х                                                     |                                                                                                    |
| Update BLE Stack              |                  |                           |                            | Х                                                     |                                                                                                    |
| Info Stack BLE                |                  |                           | X                          | Х                                                     |                                                                                                    |
| Device ID                     |                  |                           | Х                          | X                                                     |                                                                                                    |
| BLE Name                      |                  | X                         | X                          | X                                                     |                                                                                                    |

Ver [Menú Principal, Autoscroll y Funciones Pop-Up: 3.5 GESTIÓN DE CONTRASEÑAS].

### **APÉNDICE C**

#### LISTA DE ESTADOS DEL RELÉ

(i)

| Estado                | Descripción                                                                                     |
|-----------------------|-------------------------------------------------------------------------------------------------|
| No Active Protection  | Estado normal, sin condiciones de falla presentes.                                              |
| Undervoltage1         | Protección activa por umbral de subtensión alcanzado.                                           |
| Overvoltage1          | Protección activa por umbral de sobretensión alcanzado.                                         |
| Phase Reversal        | Protección activa por condiciones de inversión de fase.                                         |
| Ground Vect OVC.      | Protección activa por umbral de sobrecorriente vectorial de tierra alcanzado.                   |
| Ground ZS OVC.        | Protección activa por umbral de sobrecorriente de tierra secuencia cero alcanzado.              |
| Current Unbalance     | Protección activa por umbral de desequilibrio de corriente alcanzado.                           |
| Undercurrent          | Protección activa por umbral de subcorriente de fase alcanzado.                                 |
| Mechanical Jam        | Protección activa por umbral de bloqueo mecánico alcanzado.                                     |
| Load Increased        | Protección activa por carga aumentada.                                                          |
| Motor Thermal Prot.   | Protección activa por umbral de capacidad térmica alcanzado.                                    |
| Multiple Starts Prot. | Protección activa por máximo número de arranques.                                               |
| Setpoint Discrepancy  | Se encontró una discrepancia en los puntos de ajuste almacenados.                               |
| Flash Busy            | La memoria flash interna no está disponible durante las operaciones de lectura/escritura.       |
| ADC Failure           | Falla interna del convertidor analógico a digital.                                              |
| BLE Failure           | Falla interna baja energía Bluetooth.                                                           |
| RAM Failure           | Falla interna de la RAM.                                                                        |
| Check Events          | Ocurrió una protección. Para detalles, ver [Events: 7.1 EVENT LIST].                            |
| Acc. Timer Protect.   | Protección activa por umbral del temporizador de aceleración alcanzado.                         |
| Out Of Service        | MPR está fuera de servicio. Las funciones MPR no están garantizadas.                            |
| Power Contact Failure | El relé de salida Power Contact Failure actúa (en caso de trip, el motor continúa funcionando). |

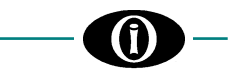

### **APÉNDICE D**

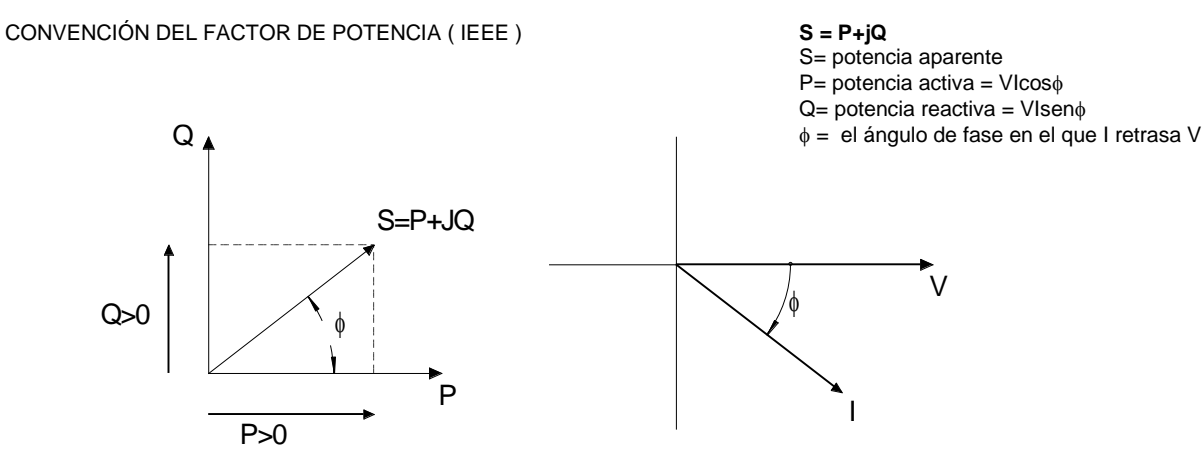

Factor de potencia inductivo (-): P (Watt): está siendo absorbido por la carga. Q (Var): está siendo absorbido por la carga.

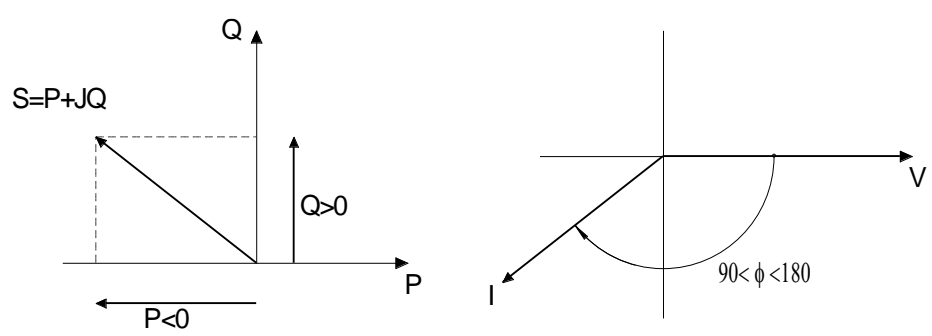

Factor de potencia capacitivo (+): P (Watt): está siendo alimentado por la carga. Q (Var): está siendo absorbido por la carga.

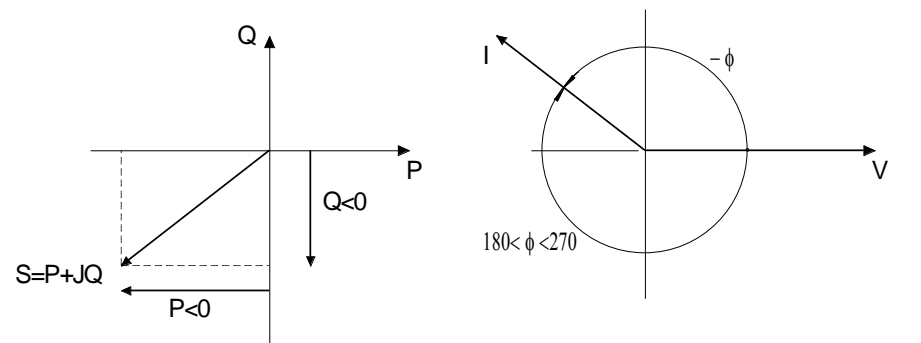

Factor de potencia inductivo ( - ): P (Watt): está siendo alimentado por la carga. Q (Var): está siendo alimentado por la carga.

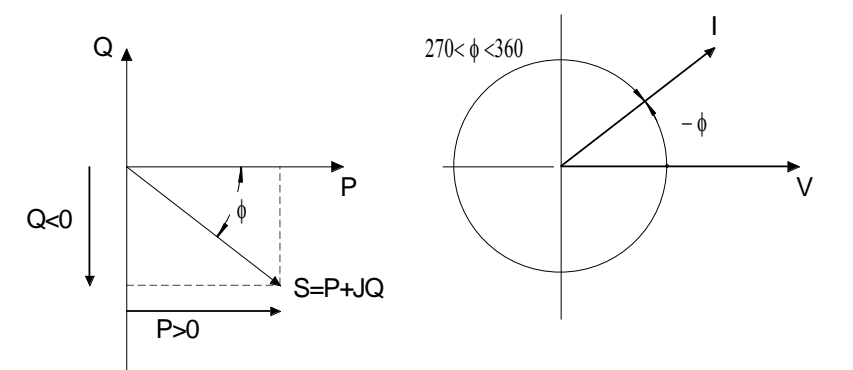

Factor de potencia capacitivo (+): P (Watt): está siendo absorbido por la carga. Q (Var): está siendo alimentado por la carga.

### **APÉNDICE E**

#### LISTA DE EVENTOS

(İ

| Evento                | Descripción                                                                                                    |
|-----------------------|----------------------------------------------------------------------------------------------------|
| No Events             |                                                                                                    |
| Clear Events          | Indica que los eventos fueron eliminados.                                                                                                    |
| Undervoltage1         | La protección Subtensión intervino.                                                                                                    |
| Overvoltage1          | La protección Sobretensión intervino.                                                                                                    |
| Phase Reversal        | La protección Inversión de Fase intervino.                                                                                                    |
| Gnd Vect OVC.         | La protección Sobrecorriente Vectorial de Tierra intervino.                                                                                                    |
| Gnd ZS OVC.           | La protección de Tierra Secuencia Cero intervino.                                                                                                    |
| Current Unbalance     | La protección Desequilibrio de Corriente intervino.                                                                                                    |
| Undercurrent          | La protección Subcorriente de Fase intervino.                                                                                                    |
| Mechanical Jam        | La protección Bloqueo Mecánico intervino.                                                                                                    |
| Load Increased        | La protección Aumento de Carga intervino.                                                                                                    |
| Thermal Capacity      | La protección Capacidad Térmica intervino.                                                                                                    |
| Acceleration Timer    | La protección Temporizador de Aceleración intervino.                                                                                                    |
| Multiple Starts       | La protección Arranques Múltiples intervino.                                                                                                    |
| Aux1 De-Energized     | El estado de la salida Aux1 se cambió de activado a desactivado.                                                                                                    |
| Aux2 De-Energized     | El estado de la salida Aux2 se cambió de activado a desactivado.                                                                                                    |
| Aux3 De-Energized     | El estado de la salida Aux3 se cambió de activado a desactivado.                                                                                                    |
| Aux1 Energized        | El estado de la salida Aux1 se cambió de desenergizado a energizado.                                                                                                    |
| Aux2 Energized        | El estado de la salida Aux2 se cambió de desenergizado a energizado.                                                                                                    |
| Aux3 Energized        | El estado de la salida Aux3 se cambió de desenergizado a energizado.                                                                                                    |
| Aux1 Remote De-Energ. | El estado de la salida Aux1 se cambió de activado a desactivado mediante un comando                                                                                                    |
|                       | remoto.                                                                                                    |
| Aux2 Remote De-Energ. | El estado de la salida Aux2 se cambió de activado a desactivado mediante un comando remoto.                                                                                                    |
| Aux3 Remote De-Energ. | El estado de la salida Aux3 se cambió de activado a desactivado mediante un comando remoto.                                                                                                    |
| Aux1 Remote Energ.    | El estado de la salida Aux1 se cambió de desenergizado a energizado mediante un comando remoto.                                                                                                    |
| Aux2 Remote Energ.    | El estado de la salida Aux2 se cambió de desenergizado a energizado mediante un comando remoto.                                                                                                    |
| Aux3 Remote Energ.    | El estado de la salida Aux3 se cambió de desenergizado a energizado mediante un comando remoto.                                                                                                    |
| Default Sp. Loaded    | En caso de falla interna, el MPR-100 se ha restablecido a los valores predeterminados.                                                                                                    |
| Setpoint Stored       | Se produjo una modificación del punto de ajuste. Los cambios consecutivos en la<br>sección de Setpoints se almacenan bajo el mismo evento. Después de un minuto de la<br>última modificación, se generará un nuevo evento.                                                                                                    |
| Setpoint Discrepancy  | Los valores establecidos por el usuario en la sección Setpoints, generaron una discrepancia (Ej. verificar los valores de umbral y de reinicio que pudieran generar un mal funcionamiento de la protección – Reset Level > Threshold Level en Overvoltage1 o Reset Level < Threshold Level en Undervoltage1). Ver [Solución de Problemas] |
| BLE Failure           | Ocurrió una falla interna en el módulo Bluetooth.                                                                                                    |
| BLE Module Tested     | La prueba BLE fue ejecutada por el usuario.                                                                                                    |
| Password Changed      | El usuario modificó la contraseña.                                                                                                    |
| Model Changed         | Se actualizó el modelo de versión del MPR-100.                                                                                                    |
| Energy Clear          | El usuario eliminó el valor de Energía.                                                                                                    |
| Energy Data Lost      | Indica que hubo un error en el valor de Energía memorizado.                                                                                                    |
| Energy Restored       | El MPR-100 no es capaz de leer el valor de Energía en RAM y lo recupera de la EPROM                                                                                                    |
| Motor Data Lost       | El MPR-100 ha perdido los datos del motor.                                                                                                    |

| Starts Data Clear     | Se eliminó el contador de arranques, se modificó el período de tiempo de arranques múltiples o se produjo un cambio manual de fecha y hora. |
|-----------------------|----------------------------------------------------------------------------------------------------|
| Starts Data Lost      | El MPR-100 ha perdido los datos de arranque.                                                                                                |
| Calibration Data Lost | El MPR-100 ha perdido los datos de calibración.                                                                                             |
| Memory Status Lost    | Después de reiniciar el MPR-100, la unidad no puede alcanzar el mismo estado que tenía antes de reiniciarse.                                |
| Aux Power Lost        | EI MPR-100 fue apagado.                                                                                                    |
| Aux Power Restored    | EI MPR-100 fue encendido.                                                                                                    |
| ADC Failure           | Ocurrió una falla interna en el convertidor analógico digital.                                                                              |
| Flash Busy            | La memoria flash interna no estuvo disponible durante las operaciones de lectura/escritura.                                                 |
| Out Of Service        | Ocurrieron condiciones fuera de servicio.                                                                                                   |
| Power Contact Failure | Ocurrieron condiciones de falla del contacto de energía.                                                                                    |

### **APÉNDICE F**

### **CURVAS TÉRMICAS DEL MOTOR**

Fórmula k = (I^2)\* t

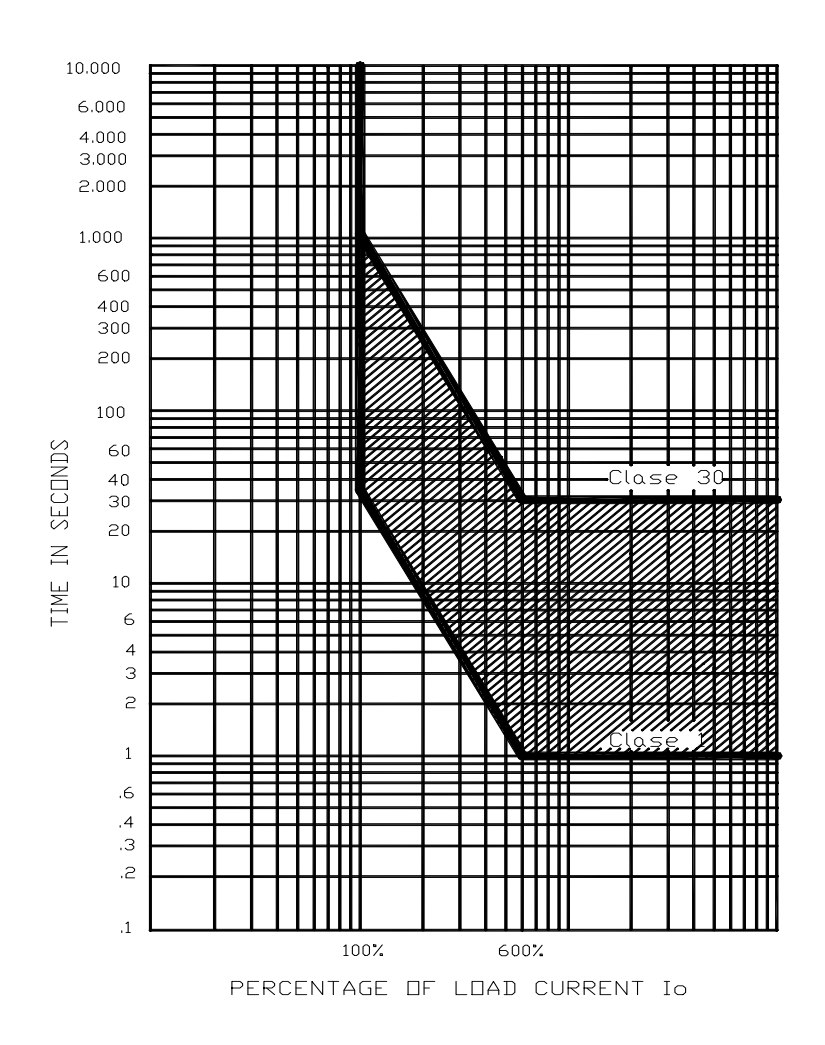

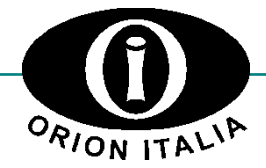

ORION ITALIA srI Via G. Orsi 35, 29122 Piacenza [PC] Italia Phone: + 39 0523 591161 | www.orionitalia.com